# HƯỚNG DẪN SỬ DỤNG CÔNG CỤ QUẢN TRỊ WEBSITE

## A. GIỚI THIỆU CÁC GIAO DIỆN THAO TÁC:

#### 1) Trang đăng nhập

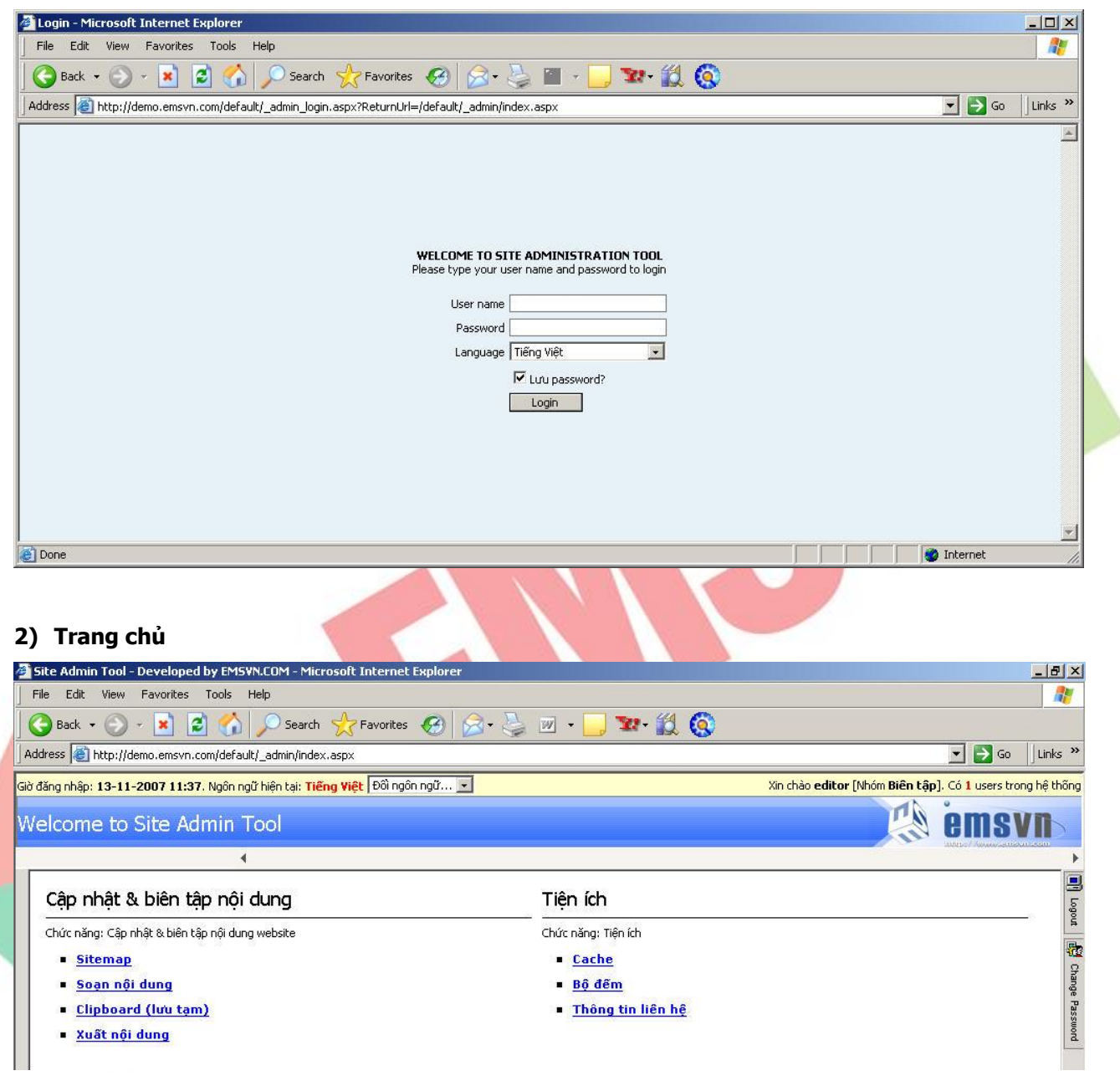

3) Trang cây thư mục

| 🖉 Site Admin Tool - Develop                                                                                                    | ed by EMSVN.COM - V                                                                                                    | Windows Internet Explorer                                                                                                    |                                                                   |                                                                           |                                                     |       |               |     |                         |                            |                         | . 8 ×           |
|----------------------------------------------------------------------------------------------------|----------------------------------------------------------------------------------------------------|----------------------------------------------------------------------------------------------------|-------------------------------------------------------------------|---------------------------------------------------------------------------|-----------------------------------------------------|-------|---------------|-----|-------------------------|----------------------------|-------------------------|-----------------|
|                                                                                                    | emsvn.com/vyan/_admi                                                                                                    | in/index.aspx                                                                                                    |                                                                   |                                                                           |                                                     |       |               | •   | 👍 🗙 Live Sea            | arch                       |                         | 9-              |
| 🔆 🏘 🔠 🕇 🍘 Vyan - H                                                                                                    | tome                                                                                                    | 🏉 Site Admin Tool - Develo                                                                                                    | ×                                                                 |                                                                           |                                                     |       |               |     | 🔓 • 🖻                   | -                          | 🕑 Page 🔻 🍈 T <u>o</u> o | ls • »          |
| Giờ đăng nhập: <b>25-09-2008 13</b> :                                                                                                    | <b>58.</b> Ngôn ngữ hiện tại:                                                                                                    | Tiếng Anh Đối ngôn ngữ 💌                                                                                                    | ]                                                                 |                                                                           |                                                     |       |               | Xin | chào <b>editor</b> [Nhó | m <mark>Biên tập</mark> ]  | . Có 1 users trong h    | iệ thống        |
| Sitemap                                                                                                    |                                                                                                    |                                                                                                    |                                                                   |                                                                           |                                                     |       |               |     |                         |                            | emsvi                   | 1               |
|                                                                                                    |                                                                                                    |                                                                                                    | 13                                                                | Sitemap                                                                   | Thêm mới/Cập nhật nội dung                          | Clipb | oard (lưu tạm | )   | Duyệt & X               | uất nội <mark>dun</mark> g |                         | Þ               |
| Bạn dang làm việc tại<br>Cập nhật & biên tập nội dung<br><sup>1</sup> Sitemap<br><sup>2</sup> Thêm mới/Cập nhật nội dung<br><sup>2</sup> Clipboard (lưu tạm)<br><sup>3</sup> Duyệt & Xuất nội dung | Hướng dẫn<br>* Click vào [+] đế xe<br>* Click vào Cập nhậ<br>* Click vào Xóa đế xố<br>* Click vào Thêm n<br>* Ngoài ra, chi những | m các nội dung con của nội dung<br>ịt nhanh/chi tiết để cập nhật r<br>là nội dung hiện tại (nội dung sẽ<br>nới để thêm 1 nội dung <b>dưới</b> nộ<br>g nội dung/chuyên mục có <b>dừ li</b> ệ | hiện tại<br>ội dung<br>được đá<br>i dung h<br><mark>u động</mark> | (nếu có)<br>hiện tại<br>nh dấu xóa mà khô<br>ện tại<br>mới có các chức nă | ng xóa hẳn)<br>ng Cập nhật, Xóa hoặc <b>Thêm mć</b> | 91    |               |     |                         |                            |                         | 🗐 Logout 🖓 Char |
| Tiện ích                                                                                                    | [+] ABOUT                                                                                                    |                                                                                                    |                                                                   |                                                                           |                                                     |       |               |     |                         |                            |                         | nge Pas         |
|                                                                                                    | We Can Ma                                                                                                    | ake A Difference [Câp nt                                                                                                    | ât nha                                                            | nh] [Câp nhật c                                                           | hi tiết]                                            |       |               |     |                         |                            | 177                     | Stand           |
|                                                                                                    | For The Pa                                                                                                    | articipants <u>[Câp nhât nhan</u>                                                                                                    | n] [Câr                                                           | o nhật chi tiết]                                                          |                                                     |       |               |     |                         |                            |                         |                 |
|                                                                                                    | Site Plan [c                                                                                                    | Câp nhất nhanh] [Cập nhật                                                                                                    | chi tiết                                                          | 1                                                                         |                                                     |       |               |     |                         |                            |                         |                 |
| [                                                                                                    | Calendar O                                                                                                    | f Events <u>[Câp nhật nhanh</u>                                                                                                    | ] [ <u>Câp</u>                                                    | nhât chi tiết]                                                            |                                                     |       |               |     |                         |                            |                         |                 |
|                                                                                                    | [+] SERVIC                                                                                                    | ES [Tim kiếm] [Sắp xếp]                                                                                                    |                                                                   |                                                                           |                                                     |       |               |     |                         |                            |                         |                 |
|                                                                                                    | [+] GALLER                                                                                                    | Y Thêm mới Tîm kiếm [Sắp                                                                                                    | xếp]                                                              |                                                                           |                                                     |       |               |     |                         |                            | 17                      |                 |
|                                                                                                    | [+] CHRIST                                                                                                    | MASMARKT - DA                                                                                                    | LAT                                                               | ATTRACT                                                                   | IONS [Tîm kiếm] [Sắp xếp]                           |       |               |     |                         |                            |                         |                 |
|                                                                                                    | [+]Christma<br>Corpor                                                                                                    | asMarkt-Dalat Is Suppor<br>ate Sponsorship Commitme                                                                                                    | ted By<br>nt Forr                                                 | / <u>[Câp nhât nha</u><br>n <u>[Câp nhât nha</u>                          | nh] [Câp nhật chi tiết]<br>nh] [Cập nhật chi tiết]  |       |               |     |                         |                            |                         |                 |
|                                                                                                    | Corpor                                                                                                    | ate Sponsorship <mark>[Câp nhât</mark>                                                                                                    | nhanh]                                                            | [Câp nhât chi t                                                           | iết]                                                |       |               |     |                         |                            |                         |                 |
|                                                                                                    | Dalat La                                                                                                    | ntern Festival <u>[Câp nhât</u>                                                                                                    | nhanh]                                                            | [Câp nhật chi t                                                           | iết] [Thêm mới] [Sắp xếp]                           |       |               |     |                         |                            |                         |                 |
|                                                                                                    | Christma                                                                                                    | as Online Writing Contes                                                                                                    | t <u>[Câp</u>                                                     | nhât nhanh] [C                                                            | âp nhât chi tiết] [Thêm mới] [Sắp :                 | xếp]  |               |     |                         |                            |                         |                 |
|                                                                                                    | [+] Christma                                                                                                    | as For Kids <u>(Câp nhật nha</u>                                                                                                    | nh] [C                                                            | <u>âp nhật chi tiết]</u>                                                  | [Thêm mới] [Sắp xếp]                                |       |               |     |                         |                            |                         | -               |
|                                                                                                    |                                                                                                    |                                                                                                    |                                                                   |                                                                           |                                                     |       |               |     | 🗿 Inter                 | net                        | ÷ 100%                  |                 |

## 4) Trang thao tác chính

| Thêm mới/Cập nhá                                                                                 | àt nội dung                                                   |                                                                                                    |                                                                                                    |                     | ems ems                                                                                                    |
|--------------------------------------------------------------------------------------------------|---------------------------------------------------------------|----------------------------------------------------------------------------------------------------|----------------------------------------------------------------------------------------------------|---------------------|----------------------------------------------------------------------------------------------------|
|                                                                                                  |                                                               | <ul> <li>Sitemap</li> </ul>                                                                                                    | Thêm mới/Cập nhật nội dung                                                                                                    | Clipboard (lưu tạm) | Duyệt & Xuất nội dung                                                                                                    |
| Bạn đang làm việc tại                                                                            | <- Over View                                                  | ▼ -> Tim                                                                                                    |                                                                                                    |                     | Lưu Không lưu                                                                                                    |
| Cập nhật & biên tập nội dung<br>> Sitemap<br>> Thêm mới/Cập nhật nội dung<br>Clinh and (hay tan) | Tên nội dung <sup>*</sup> Over View<br>Mẫu nhập liệu Chọn 1 m | ắu (Lưu ý: đối mẫu sẽ nhập liệu lại)                                                                                                    | (Max: 150 ký tự)<br><b>Reset</b>                                                                                                    |                     | Trích dẫn [Soan Lấy tự động]<br>The Christmas Market brings joy<br>and Christmas spirit to the City from<br>29th November 2008 to 28th                                                                                                    |
| Duyệt & Xuất nội dung<br>Tiện ích                                                                |                                                               | The Christmas Market bring<br>29th November<br>Open daily<br>Each year, the beautiful area<br>Chieten is trans-formed into a C<br>In this shoping area, around<br>forest; each one offering uniqu<br>food terms - everything you will<br>ChristmasMarkt-Dalat, the festor<br>from 29th November - 28th<br>from 29th November - 28th<br>from 29th November - 28th<br>arowing in popularity year on y<br>your vist.<br>Christmas Market is a wonderla<br>after all moves, it moves ven<br>moment and are able to shake<br>the meekves for a blissful momen<br>huge display that opens up in<br>that in every day.<br>The goal of ChristmasMarkt-Dala | s joy and Christmas spirit to the City from<br>2008 to 28th December 2008.<br>from 10 a.m. to 10 p.m.<br>of the pine forest in Dalat Cultural House for<br>Instmas shopper's haven – ChristmasMark-Dalat.<br>100 traditional wooden chalets adorn the pine<br>e, handmade and unusual grifts, decorations and<br>need for the perfect Christmas celebration.<br>ee gift market is set to go ahead in its first year<br>December 2008, and with the event will be<br>year, now is the perfect time to start planning<br>nd, where the time stands stilland if the time<br>year, buy is slowly that people hait for a<br>away their everyday busy routine and stand stil<br>For the visitors, the Christmas Market is on<br>early moming hours and lasts until nightfall. And<br>at is to provide genuine, unadulterated Christmas |                     | December 2008. Open daily from 10     a.m. to 10 p.m. Each year, the     beautified area of the ones forest to     Phan (still can be forest to     Phan (still can be forest to     Phan (still can be forest to     Phan (still can be forest to     phan (still can be forest to     phan (still |

# 5) Trang cập nhật tin

| 🚰 Site Admin Tool - Developed by EM                                                                                                    | 15¥N.COM - Microsoft Int                                                                                                    | ernet Explorer                                                                                                    |                                                                                                    |                                                                                                    | _ 8 ×                 |
|----------------------------------------------------------------------------------------------------|----------------------------------------------------------------------------------------------------|----------------------------------------------------------------------------------------------------|----------------------------------------------------------------------------------------------------|----------------------------------------------------------------------------------------------------|-----------------------|
| File Edit View Favorites Tools                                                                                                    | Help                                                                                                    |                                                                                                    |                                                                                                    |                                                                                                    | 1                     |
| 🕒 🕞 Back 🔹 💮 🖌 🗾 🛃                                                                                                    | 🎽 🔎 Search 🛛 👷 Fav                                                                                                    | orites 🧭 🔗 🍓 💆                                                                                                    | • 📃 🐭 🛍 🔇                                                                                                    |                                                                                                    |                       |
| Address 🛃 http://demo.emsvn.com/defa                                                                                                    | fault/_admin/index.aspx                                                                                                    |                                                                                                    |                                                                                                    | 💌 🛃 Go                                                                                                    | Links »               |
| Giờ đăng nhập: <b>13-11-2007 12:10</b> . Ngôn i                                                                                                    | n ngữ hiện tại: Tiếng Việt 🖯                                                                                                    | ôì ngôn ngữ 💌                                                                                                    | X                                                                                                    | in chào <b>editor</b> [Nhóm <mark>Biên tập</mark> ]. Có <mark>1</mark> users trong                                                                                                    | <mark>hệ thống</mark> |
| Soạn nội dung                                                                                                    |                                                                                                    |                                                                                                    |                                                                                                    | emsv 🔅                                                                                                    |                       |
|                                                                                                    | 4 Sitemap                                                                                                    | Soạn nội dung                                                                                                    | Clipboard (lưu tạm)                                                                                                    | Xuất nội dung                                                                                                    | +                     |
| B I <u>U</u> ₩ ≣ ≣                                                                                                    | = = _                                                                                                    | Ty 📾 Font                                                                                                    | <ul> <li>Size          <ul> <li>Re-Format</li> <li>Xóa Link</li> </ul> </li> </ul>                                                                                                    | Lưu Xóa                                                                                                    | X                     |
| <ul> <li>sócnhư thế nào để cây mai ra vớc một năm mới được nhiều</li> <li>1- Tết là phải có mai!</li> <li>Đến Tết mà mai không có hoa là có tán lá gần già, mà hễ khi già rự</li> <li>Vào tháng 5 âm lịch, nên trảy lá choai và phân bón hóa học NPK i già và để kích thích ra nụ hoa. Từ và chuẩn bị lo trẩy lá. Có 3 trườr</li> <li>Thứ nhất là: lá mai còn xnh, n thôi Nếu nụ mai còn nhỏ quá thì mỗi tuần tưới 1 lần, đều hết từ ng</li> <li>Thứ hai là: lá mai đã vàng, nụ r nước, mỗi tuần tưới 1 lần, dễ dư:</li> <li>Thứ ba là: lá mai đã già, nhưng úa rụng sớm, đọi đến cỡ ngày 15</li> </ul> | hoa đúng Tết Nguyế<br>may mắn!<br>à vô dụng, uổng phí côn<br>ụng lá là cây mai ra hoa<br>cây mai, nếu có ra một<br>30-10-10, cây mai ra :<br>iếp tục chăm sóc tưới n<br>ng hợp:<br>nụ mai còn nhỏ; Năm n<br>ì nên tưới thúc thêm phi<br>gọn đến rễ.<br>mai khá to, thì có thể ra<br>rông cho lá mai xanh tư<br>g vẫn còn họi xanh, nụ h<br>5 tháng chạp, là trảy lá, | m Đán, để trang trí làm đư<br>g chăm sóc cả năm trời. Nh<br>a sóm hơn Tết.<br>ít hoa để trang trí choi giữa<br>thêm chồi lá mập mạp xanh<br>ước đều cho cây mai, đến g<br>ay là năm nhuần, nên trường<br>ân hóa học NPK loại 15-30<br>a hoa sóm; Trường hợp này<br>oi trở lại, không cho lá mai r<br>toa lớn vừa, là lý tưởng, chỉ<br>chớ không nên tưới thúc ph | p ngôi nhà, để hưởng một mùa r<br>ất là năm nay là năm nhuần, kéo dà<br>năm cũng tốt. Kế đến mùa mưa là r<br>tươi. Đến tháng 6 tháng 7 âm lịch, n<br>ần tháng 12 âm lịch, quan sát cho th<br>hợp này ít có, chỉ có đối với cây m<br>-15, hoặc NPK 6-30-30, để kích t<br>phải tưới thêm phân bón lá, loại NF<br>ụng sớm, nhằm giữ hoa không cho r<br>cần tưới nước bình thường sáng sớn<br>ân gì cả. | xuân tươi vui hạnh phúc với lòng mon<br>i đến 13 tháng, đến nay đa số cây mai đề<br>mùa tăng trưởng, bón thêm phân chuồng<br>iên bón thúc thêm phân DAP cho lá mau<br>nật kỹ nụ mai lớn nhỏ cỡ nào là quan trọn<br>ai đã được trẩy lá trước vào giữa năm m<br>hích ra hoa, pha gói 10 gr với 8 lít nước,<br>rK 30-10-10, pha 1 gói 10 gr cho 8 lít<br>nở sóm.<br>n và chiều mát, giữ cho lá mai đừng vàng | a Change Password     |

# 6) Trang tạo đường dẫn tải tài liệu, liên kết website, xem phim trực tuyến

| Link Editor       |                                      |          | >          |
|-------------------|--------------------------------------|----------|------------|
| Cập nhật link     | Lưu và kết thúc                      | Xóa Link | Đóng       |
| Text              |                                      |          |            |
| Trồng cây mai nhứ | it định                              |          | 4          |
| Link              | Hình thức link: Mở cửa số mới (popup | ))       |            |
| #                 |                                      |          |            |
| Chọn liên kết bé  | ìn dưới và nhấn nút chọn             |          |            |
| Link đến Trang    | Chọn 1 trang 💌                       | Chọn     | <u>Xem</u> |
| Link đến Hình     | Chọn 1 hình                          | Chọn     | Xem        |
| Link đến Tài liệu | Chọn 1 tài liệu                      | Chọn     | Xem        |
| Link đến File     | Chọn 1 file                          | Chọn     | <u>Xem</u> |
| Link đến Website  |                                      | Chọn     | Xem        |
| Upload file, hìnt | ) ành, tài liệu                      |          |            |
| Loại upload * 🔽   | họn loại upload 💽                    |          |            |
| Tên file *        | Browse Upload                        |          |            |

## 7) Trang cập nhật hình ảnh

|                                                                                 | i.emsvn.com/vyan/_admin/index.aspx                          |                                                         |                                       | earch                                           |
|---------------------------------------------------------------------------------|-------------------------------------------------------------|---------------------------------------------------------|---------------------------------------|-------------------------------------------------|
| 😿 🕸 🔡 🕇 🏈 Vyan -                                                                | Home 🏉 Site Admin To                                        | ool - Develo X                                          | Gr • 6                                | ] - 👘 - 🗗 Page -                                |
| Giờ đăng nhập: <b>25-09-2008 1</b> 3                                            | 3 <b>:58</b> . Ngôn ngữ hiện tại: <b>Tiếng Anh</b>   Đối nị | ngôn ngữ 💌                                              | Xin chào <b>editor (</b> Nh           | óm Biên tập]. Có 1 users                        |
| Thêm mới/Cập nh                                                                 | nật nội dung                                                |                                                         |                                       | 🖄 ema                                           |
|                                                                                 |                                                             | Sitemap Thêm mới/Cập nhật nội dung                      | Clipboard (lưu tạm) Duyệt 8           | k Xuất nội dung                                 |
| iạn đang làm việc tại                                                           | HÌNH HIỆN TẠI                                               |                                                         |                                       |                                                 |
| lập nhật & biên tập nội dung<br>Sitemap                                         |                                                             | Thông tin chi tiết                                      |                                       | Lưu & đóng                                      |
| Thêm mới/Cập nhật nội dung                                                      |                                                             | Kích thước full size                                    | 1 x 1 pixels                          |                                                 |
| · Clipboard (lưu tạm)<br>· Duyêt & Xuất nôi dung                                |                                                             | File size (full size)                                   | 0 KB<br>04-07-2008 23-27              |                                                 |
| Fiện ích                                                                        |                                                             | Kích thước Rộng 120 Cao 120                             | 010720025127                          |                                                 |
|                                                                                 |                                                             | Cho phóng lớn? 🔽 Đóng khung?                            |                                       | Import/Up                                       |
|                                                                                 | ,<br>HÌNH TRONG THƯ VIỆN (Hình có thể                       | được dùng cho 1 hoặc nhiều trang. Cần cấn thận khi xóa) |                                       |                                                 |
|                                                                                 | calendar 1.jpg                                              |                                                         | · · · · · · · · · · · · · · · · · · · | Giữ nguyên kích thướ                            |
| [                                                                               | calendar3.jpg                                               |                                                         |                                       | Thu nhỏ theo chiếu rội<br>Thu nhỏ theo chiếu ca |
|                                                                                 | <ul> <li>calendar4.jpg</li> <li>calendar5.jpg</li> </ul>    |                                                         |                                       | Thu nhỏ theo rộng & c                           |
|                                                                                 |                                                             |                                                         |                                       | Đế trống                                        |
|                                                                                 |                                                             |                                                         | Tìm                                   | Nhập tên hình                                   |
|                                                                                 |                                                             |                                                         | Hình                                  | đang chọn                                       |
|                                                                                 |                                                             |                                                         |                                       |                                                 |
|                                                                                 |                                                             |                                                         |                                       |                                                 |
|                                                                                 |                                                             |                                                         |                                       |                                                 |
|                                                                                 |                                                             |                                                         |                                       |                                                 |
|                                                                                 |                                                             |                                                         |                                       |                                                 |
|                                                                                 |                                                             |                                                         |                                       |                                                 |
|                                                                                 | 1                                                           |                                                         |                                       |                                                 |
| wascript:previewImage()                                                         |                                                             |                                                         |                                       | ernet                                           |
| avascript:previewImage()                                                        | <u>µ</u>                                                    |                                                         | De Trite                              | ernet                                           |
| avascript:previewImage()                                                        |                                                             |                                                         | Interest                              | ernet                                           |
| avascript:previewImage()<br>3) Trang cậ                                         | ip nhật hình vào                                            | o thư viện                                              |                                       | ernet                                           |
| avascript:previewimage()<br>3) Trang cậ<br>Upload/Impol                         | '<br>ip nhật hình vào<br>rt image                           | o thư viện                                              |                                       | rnet                                            |
| wascript:previewImage()<br>3) Trang cậ<br>Upload/Impol<br>Ipload                | ip nhật hình vào<br>rt image                                | o thư viện                                              | ×                                     | arnet 1                                         |
| wascript:previewImage()<br>3) Trang cậ<br>Upload/Impo<br>Jpload                 | ip nhật hình vào<br>rt image                                | o thư viện                                              | Browse Upload                         | ernet F                                         |
| vascript:previewImage()<br>3) Trang cậ<br>Upload/Impol<br>Jpload                | '<br>ip nhật hình vào<br>rt image                           | o thư viện                                              | Browse Upload                         | rnet 1                                          |
| vascript:previewImage()<br>8) Trang cậ<br>Jpload/Impol<br>Jpload<br>ây từ url   | '<br>ip nhật hình vào<br>rt image                           | o thư viện                                              | Browse Upload                         | rnet T                                          |
| vascript:previewImage()<br>3) Trang cậ<br>Jpload/Impot<br>Jpload<br>.ấy từ url  | ip nhật hình vào<br>rt image                                | o thư viện                                              | Browse Upload                         | arnet 📑                                         |
| avascript:previewImage()<br>3) Trang cậ<br>Upload/Impol<br>Jpload<br>.ấy từ url | ip nhật hình vào<br>rt image                                | o thư viện                                              | Browse Upload                         | arnet                                           |
| wascript:previewImage()<br>3) Trang cậ<br>Upload/Impol<br>Jpload<br>.ấy từ url  | ip nhật hình vào<br>rt image                                | o thư viện                                              | Browse Upload                         | arnet 1                                         |
| wascript:previewImage()<br>3) Trang cậ<br>Upload/Impol<br>Jpload<br>.ãy từ url  | p nhật hình vào<br>rt image                                 | o thư viện                                              | Browse Upload                         | ernet T                                         |
| wascript:previewImage()<br>3) Trang cậ<br>Upload/Impol<br>Jpload<br>.ãy từ url  | ip nhật hình vào<br>rt image                                | o thư viện                                              | Browse Upload                         | arnet 1                                         |
| wascript:previewImage()<br>3) Trang cậ<br>Upload/Impol<br>Jpload<br>.ãy từ url  | 'p nhật hình vào<br>rt image                                | o thư viện                                              | Browse Upload                         | arnet 1                                         |
| wascript:previewImage()<br>3) Trang cậ<br>Upload/Impol<br>Jpload<br>.ấy từ url  | ip nhật hình vào<br>rt image                                | o thư viện                                              | Browse Upload                         | arnet 1                                         |
| wascript:previewImage()<br>3) Trang cậ<br>Upload/Impol<br>Jpload<br>.ấy từ url  | ip nhật hình vào<br>rt image                                | o thư viện                                              | Browse Upload                         | rnet 1                                          |
| avascript:previewImage()<br>3) Trang cậ<br>Upload/Impol<br>Upload<br>.ấy từ url | ip nhật hình vào<br>rt image                                | o thư viện                                              | Browse Upload                         | ernet 🤅                                         |
| avascript:previewImage()<br>3) Trang cậ<br>Upload/Impol<br>Upload<br>Lây từ url | ip nhật hình vào<br>rt image                                | o thư viện                                              | Browse Upload                         | ernet 4                                         |
| wasript:previewImage()<br>3) Trang cậ<br>Upload/Impor<br>Jpload<br>.ấy từ url   | ip nhật hình vào<br>rt image                                | o thư viện                                              | Browse Upload                         | xnet 1                                          |
| ascript:previewImage() ) Trang cậ Upload/Impol pload ây từ url                  | ip nhật hình vào<br>rt image                                | o thư viện                                              | Browse Upload                         | rnet 4                                          |

## 9) Trang xuất nội dung

|                                                                                                    | .emsvn.com/vyan/ admin/index.asp×                                                                                                    |                                                                                                    |                         |                               | 🔹 🐓 🗙 Live Search                                         |                                                                                                    |
|----------------------------------------------------------------------------------------------------|----------------------------------------------------------------------------------------------------|----------------------------------------------------------------------------------------------------|-------------------------|-------------------------------|-----------------------------------------------------------|----------------------------------------------------------------------------------------------------|
|                                                                                                    | Home distance in the advise Tr                                                                                                    | nol - Develo 🗙                                                                                                    |                         |                               |                                                           | Page + (                                                                                                    |
| Giờ đăng nhập: 25-09-2008 13                                                                                                    | 3:58. Ngôn ngữ hiện tại: Tiếng Anh Đối n                                                                                                    | igôn ngữ 💌                                                                                                    |                         |                               | Xin chào editor [Nhóm Biên tậ                             | ip]. Có 1 users                                                                                                    |
|                                                                                                    | duna                                                                                                    |                                                                                                    |                         |                               | The second                                                | ome                                                                                                    |
| Duyệt ở Xuất hội t                                                                                                    | uung                                                                                                    | 50 B200                                                                                                    |                         |                               | 11                                                        | GIII3                                                                                                    |
|                                                                                                    | -                                                                                                    | ∢nap The                                                                                                    | m mới/Cập nhật nội dung | Clipboard (lưu tạm)           | Duyệt & Xuất nội dung                                     |                                                                                                    |
| Chuyên mục Chọn 1 chuy<br>Danh mục nôi dự                                                                                                    | yên mục ⊻ Sốlượng<br>ng chờ duyệt & vuất                                                                                                    | 10 nội dung 💌 Xem                                                                                                    |                         |                               | Chon t                                                    | tất cả Ró tấ                                                                                                    |
| Tên nôi dung                                                                                                    | ng cho duyệt ở xuất                                                                                                    |                                                                                                    |                         | Câ                            | p nhật lúc Bởi Tỉ                                         | hao tác Ch                                                                                                    |
|                                                                                                    |                                                                                                    |                                                                                                    |                         |                               |                                                           |                                                                                                    |
|                                                                                                    |                                                                                                    |                                                                                                    |                         |                               |                                                           |                                                                                                    |
|                                                                                                    |                                                                                                    |                                                                                                    |                         |                               |                                                           |                                                                                                    |
|                                                                                                    |                                                                                                    |                                                                                                    |                         |                               |                                                           |                                                                                                    |
|                                                                                                    |                                                                                                    |                                                                                                    |                         |                               |                                                           |                                                                                                    |
|                                                                                                    |                                                                                                    |                                                                                                    |                         |                               |                                                           |                                                                                                    |
|                                                                                                    |                                                                                                    |                                                                                                    |                         |                               |                                                           |                                                                                                    |
|                                                                                                    |                                                                                                    |                                                                                                    |                         |                               |                                                           |                                                                                                    |
|                                                                                                    |                                                                                                    |                                                                                                    |                         |                               |                                                           |                                                                                                    |
|                                                                                                    |                                                                                                    |                                                                                                    |                         |                               |                                                           |                                                                                                    |
|                                                                                                    |                                                                                                    |                                                                                                    |                         |                               |                                                           |                                                                                                    |
| <u>[</u>                                                                                                    |                                                                                                    |                                                                                                    |                         |                               | <b>T- - - - - - - - - -</b>                               | Duniôt & Vu                                                                                                    |
|                                                                                                    |                                                                                                    |                                                                                                    |                         |                               | i 💷 i ự dọng lập lậi                                      | Duyệt à xu                                                                                                    |
|                                                                                                    |                                                                                                    |                                                                                                    |                         |                               |                                                           |                                                                                                    |
|                                                                                                    |                                                                                                    |                                                                                                    |                         |                               |                                                           |                                                                                                    |
| ,                                                                                                    |                                                                                                    |                                                                                                    |                         |                               |                                                           |                                                                                                    |
| /vyan/upload/images/en/Services,                                                                                                    | 1                                                                                                    |                                                                                                    |                         |                               | Internet                                                  |                                                                                                    |
| /<br>/vyan/upload/images/en/Services                                                                                                    | 5/                                                                                                    |                                                                                                    |                         |                               | Internet                                                  | ]•                                                                                                    |
| 'vyan/upload/images/en/Services                                                                                                    | linhonrd (lutu ta                                                                                                    | )                                                                                                    |                         |                               | Internet                                                  |                                                                                                    |
| 'vyan/upload/images/en/Services<br>10) Trang C                                                                                                    | lipboard (lưu tạ                                                                                                    | ım)                                                                                                    |                         |                               | Internet                                                  |                                                                                                    |
| ivyanjupioad/images/en/Services<br>10) Trang C<br>Site Admin Tool - De                                                                                                    | ii<br>lipboard (lưu tạ<br>eveloped by EMSVN.COM - Mic                                                                                                    | I <b>M)</b><br>rosoft Internet Explorer                                                                                                    |                         |                               | Internet                                                  |                                                                                                    |
| IO) Trang C<br>Site Admin Tool - De<br>File Edit View Fi                                                                                                    | l <b>ipboard (lưu tạ</b><br>eveloped by EMSVN.COM - Mic                                                                                                    | im)<br>rosoft Internet Explorer                                                                                                    |                         |                               | Internet                                                  |                                                                                                    |
| ID) Trang C.<br>Site Admin Tool - De<br>File Edit View F.<br>Back -                                                                                                    | si<br><b>Iipboard (lu'u tạ</b><br><b>eveloped by EMSVN.COM - Mic</b><br>iavorites Tools Help<br>() Search                                                                                                    | I <b>m)</b><br>rosoft Internet Explorer                                                                                                    |                         | 111                           | Internet                                                  |                                                                                                    |
| Ivyanjupioad/images/en/Services IO) Trang C Site Admin Tool - De File Edit View Fr GBack Address Attp://demu                                                                                                    | ilipboard (lưu tạ<br>eveloped by EMSVN.COM - Mic<br>avorites Tools Help                                                                                                    | rosoft Internet Explorer                                                                                                    | · 🛬 🗹 • 🛄 🕱 • j         |                               | Internet                                                  | . •<br>•<br>•<br>•<br>•                                                                                                    |
| vyan/upload/images/en/Services<br>10) Trang C<br>Site Admin Tool - De<br>File Edit View File<br>Back -<br>Address Attp://demu<br>Gið dšing nhập: 12-11-20                                                                                    | IIpboard (lưu tạ<br>eveloped by EMSVN.COM - Mic<br>avorites Tools Help                                                                                                    | rrosoft Internet Explorer          Image: Construct and the second second seco |                         | Xin chảo                      | editor [Nhóm Biến tập], Có                                | ] € Go<br>1 users tra                                                                                                    |
| ID) Trang C<br>Site Admin Tool - De<br>File Edit View File<br>Address Antro://dem<br>Gir dång nhập: 12-11-20<br>Cliphopard (Lufu                                                                                                    | IIpboard (lưu tạ<br>eveloped by EMSVN.COM - Mic<br>avorites Tools Help                                                                                                    | rosoft Internet Explorer          Imit State         Imit State                                                                                                    | · 浸 🗹 + 🛄 🕱 +           | ۲۵ کې<br>۲۵ کې<br>۲۱ chảo     | editor [Nhóm Biên tập]. Có                                | Go                                                                                                    |
| IVvanjupioad/images/en/Services ID) Trang C Site Admin Tool - De File Edit View F Back - > - Address  http://dem Git/dăng nhập: 12-11-20 Clipboard (lưu                                                                                      | si<br><b>Lipboard (lưu tạ</b><br>eveloped by EMSVN.COM - Mic<br>iavorites Tools Help<br>iavorites Tools Help<br>iavorites Cools Help<br>iavorites Tools Help<br>iavorites Too | rosoft Internet Explorer          Image: Construction of the second second sec |                         | Xin chảo                      | editor [Nhóm Biên tập]. Có                                | ) +<br>                                                                                                    |
| Ivvanjupload/images/en/Services ID) Trang C Site Admin Tool - Do File Edit View Fi Back -  Address at http://demu Giờ đăng nhập: 12-11-20 Clipboard (lư'u                                                                                    | si<br><b>Lipboard (lưu tạ</b><br>eveloped by EMSVN.COM - Mic<br>avorites Tools Help                                                                                                    | rosoft Internet Explorer                                                                                                    | Clipboard (luru         | Xin chảo<br>tạm)              | editor [Nhóm Biên tập]. Cá<br>Xuất nội dung               | Go<br>1 users tro                                                                                                    |
| Ivyan/upload/images/en/Services IO) Trang C Site Admin Tool - Do File Edit View F Gib Back  Cipboard (luru Clipboard (luru                                                                                                    | si<br>Iipboard (lư'u tạ<br>eveloped by EMSVN.COM - Mic<br>avorites Tools Help                                                                                                    | rosoft Internet Explorer                                                                                                    | Clipboard (luru         | Xin chảo<br>t <b>iệm</b> )    | editor [Nhóm Biên tập]. Có<br>Xuất nội dung               | Go<br>1 users tro<br>1 users tro<br>1 users tro<br>1 users tro<br>1 users tro                                                                                                    |
| IVyan/upload/images/en/Services IO) Trang C Site Admin Tool - Dd File Edit View F Gið Back • • • •<br>Address @ http://demi Gið däng nhập: 12-11-20 Clipboard (lưu Tìm thấy 1 nội dụng. E                                                    | si<br><b>Lipboard (lư'u tạ</b><br>eveloped by EMSVN.COM - Mic<br>avorites Tools Help                                                                                                    | rosoft Internet Explorer                                                                                                    | Clipboard (luru         | Xin chảo<br>tạm)              | Internet                                                  | Go<br>i 1 users tro<br>mpty clipboa<br>o tác                                                                                                    |
| IVyan/upload/images/en/Services<br>10) Trang C<br>Site Admin Tool - Dd<br>File Edit View F<br>Back • • •<br>Address http://demu<br>Giờ đăng nhập: 12-11-20<br>Clipboard (lưu<br>Tim thấy 1 nội dung, E<br>10 Tên nội dung<br>76 Cho Mai Ra H | si<br><b>Iipboard (lư'u tạ</b><br><b>eveloped by EMSVN.COM - Mic</b><br>avorites Tools Help                                                                                                    | Im)<br>rosoft Internet Explorer<br>Pavorites @ @ @ •<br>x.aspx<br>Sogn Việt Đối ngôn ngữ                                                                                                    | Clipboard (luru         | Xin chảo                      | editor [Nhóm Biên tập]. Có<br>Xuất nội dung<br>En         | Go<br>Go<br>Go<br>Go<br>Go<br>Go<br>Go<br>Go<br>Go<br>Go                                                                                                    |
| IVyan/upload/images/en/Services<br>IO) Trang C<br>Site Admin Tool - Dd<br>File Edit View F<br>Back · · · ·<br>Address A http://dem<br>Giờ đăng nhập: 12-11-20<br>Clipboard (lư'u<br>Tim thấy 1 nội dung, E<br>10 Tên nội dung, E             | si<br><b>Lipboard (lưu tạ</b><br>eveloped by EMSVN.COM - Mice<br>iavorites Tools Help<br>iavorites Tools Help<br>iavorites Tools (International International<br>iavorites Tools (International<br>iavorites Tools (International<br>iavorites Tools (International<br>iavorites (International<br>iavorites (I                               | rosoft Internet Explorer          Imit Pavorites       Imit Pavorites         Favorites       Imit Pavorites         x.aspx       Imit Pavorites         Soan Nội dung       Soan nội dung         1 (20 nội dung/1 trang)       Imit Pavorites                                                                                                    | Cipboard (luru          | Xin chảo<br>tạm)              | editor [Nhóm Biên tập]. Có<br>Xuật nội dung<br>Thai<br>Cơ | Go<br>Go<br>Go<br>Go<br>Go<br>Go<br>Go<br>Go<br>Go<br>Go                                                                                                    |
| IVyan/upload/images/en/Services ID) Trang C Site Admin Tool - De File Edit View F Back  Back  Site däng nhập: 12-11-20 Clipboard (lư'u Tim thấy 1 nội dung. E ID Tên nội dung. E ID Tên nội dung. E                                          | Ilipboard (lưu tạ<br>eveloped by EMSVN.COM - Mic<br>avorites Tools Help<br>Communication (International Communication)<br>Communication (International Communication)                                                                                                    | rosoft Internet Explorer   Favorites  Favorites  Favorites  Soan nội dung  1 (20 nội dung/1 trang)                                                                                                    | Clipboard (luru         | Xin chảo<br>tạm)              | editor [Nhóm Biên tập]. Có<br>Xuật nội dung<br>Thai<br>Cơ | Go<br>Go<br>MSV<br>MSV<br>opy Xć                                                                                                    |
| IVyan/upload/images/en/Services ID) Trang C Site Admin Tool - De File Edit View F Back  Back  Site däng nhập: 12-11-20 Clipboard (lư'u Tim thấy 1 nội dung. E D Tên nội dung. E D Tên nội dung. E                                            | si<br><b>Lipboard (lưu tạ</b><br>eveloped by EMSVN.COM - Mic<br>iavorites Tools Help<br>iavorites Tools Help<br>iavorites Cools Help<br>iavorites Cools Help<br>iavorites Tools Help<br>iavorites Too | rosoft Internet Explorer                                                                                                    | Clipboard (luu          | Xin chảo<br>tam)              | editor [Mhóm Biên tập]. Có<br>Xuật nội dung<br>Thai<br>Cơ | Comparison Comparison                                                                                                    |
| IVyanjupioad/images/en/Services ID) Trang C Site Admin Tool - Do File Edit View File Back  Clipboard (lu'u Clipboard (lu'u Tim thấy 1 nội dụng, E ID Tên nội dụng C6 Cho Mai Ra H                                                            | Ilipboard (lưu tạ<br>eveloped by EMSVN.COM - Mic<br>iavorites Tools Help<br>i i i i i i i i i i i i i i i i i i i                                                                                                     | rosoft Internet Explorer                                                                                                    | Clipboard (luru         | Xin chảo<br>:tạm)             | editor [Nhóm Biên tập]. Có<br>Xuật nội dụng<br>Tha<br>Cơ  | € Go<br>1 users trac<br>mpty clipboa<br>o tác<br>opy Xé                                                                                                    |
| IVyan/upload/images/en/Services IO) Trang C Site Admin Tool - Do File Edit View F Back  Back  Back  Clipboard (lu'u Tim thấy 1 nội dung. E ID Tên nội dung 76 Cho Mai Ra H                                                                   | si<br><b>Lipboard (lư'u tạ</b><br>eveloped by EMSVN.COM - Mic<br>iavorites Tools Help<br>iavorites Tools Help<br>iavorites To | Im)<br>rosoft Internet Explorer<br>Favorites @@ @<br>x.aspx<br>Soan nội dung<br>1 (20 nội dung/1 trang)                                                                                                    | Clipboard (luru         | Xin chảo<br>tạm)              | editor [Nhóm Biên tập]. Có<br>Xuật nội dung<br>En<br>Tha  | Go<br>1 users tro<br>1 users tro<br>1 |
| IO) Trang C<br>Site Admin Tool - Do<br>Site Admin Tool - Do<br>Back • • • •<br>Address http://dem<br>Giờ đăng nhập: 12-11-20<br>Clipboard (lưu<br>Tim thấy 1 nội dụng. E<br>10 Tên nội dụng<br>76 Cho Mai Ra H                               | si<br><b>Lipboard (lư'u tạ</b><br>eveloped by EMSVN.COM - Mic<br>avorites Tools Help                                                                                                    | Im)<br>rosoft Internet Explorer<br>☆ Favorites<br>☆<br>x.aspx<br>Soan nội dung<br>n 1 (20 nội dung/1 trang)                                                                                                    | Clipboard (ltru         | Xin chảo                      | editor [Nhóm Biên tập]. Có<br>Xuất nội dung<br>Tha<br>Cơ  | Contractions of the second second se                                                                                                    |
| yvanjuploadjimages/en/Services<br>10) Trang C<br>Site Admin Tool - Do<br>File Edit View F<br>Giờ đăng nhập: 12-11-20<br>Clipboard (lưu<br>Tim thấy 1 nội dung. E<br>10 Tên nội dung<br>76 Cho Mai Ra H                                       | si<br><b>Lipboard (lư'u tạ</b><br>eveloped by EMSVN.COM - Mic<br>avorites Tools Help                                                                                                    | Im)<br>rosoft Internet Explorer<br>x.aspx<br>Soan nội dung<br>1 (20 nội dung/1 trang)                                                                                                    | Clipboard (luru         | ۲۱ (۵)<br>۲۱ (۵)<br>۲۱ (۱۹۳۰) | editor [Nhóm Biên tập]. Có<br>Xuất nội dung<br>En<br>Tha  | Go<br>1 Users tron<br>Compy clipboer<br>o tác<br>opy Xó                                                                                                    |

### 11)Trang thông tin liên hệ

| Site Admin Tool - Developed by         | EMSVN.COM - M        | icrosoft Internet Explorer                                              |                                                                                  | _ & ×             |
|----------------------------------------|----------------------|-------------------------------------------------------------------------|----------------------------------------------------------------------------------|-------------------|
| File Edit View Favorites To            | ools Help            |                                                                         |                                                                                  | <b>1</b>          |
| 🌀 Back 🔹 🕥 👻 💌                         | 🏠 🔎 Searc            | th 🐈 Favorites 🕢 🔗 •                                                    | 🍃 🗹 • 🧾 🐲 🛍 🔇                                                                    |                   |
| ddress 🙋 http://demo.emsvn.com/        | /default/_admin/ind  | lex.aspx                                                                |                                                                                  | Go Links »        |
| đăng nhập: <b>12-11-2007 18:20</b> . N | gôn ngữ hiện tại: T  | iếng Việt Đối ngôn ngữ 💌                                                | Xin chào <b>editor</b> [Nhóm <b>Biên tập</b> ]. Có <mark>1</mark> use            | rs trong hệ thống |
| ập nhật thông tin liê                  | èn hệ                |                                                                         | em 🖄 em                                                                          | svn               |
|                                        | <b>∢</b> ie          | Bộ đếm                                                                  | Thông tin liên hệ                                                                | •                 |
| lang làm việc tại                      |                      |                                                                         | Lưu Kh                                                                           | ông lưu 🛛 🔳       |
| hật & biên tập nội dung                | ı ý: Những trường c  | tó dấu * là những trường bắt buộc pha                                   | ai được nhập/chọn                                                                | Logoc             |
| n<br>B<br>Ím                           | Tên công ty * [      | Út Tùng Bonsai                                                          |                                                                                  |                   |
| g tin liên hệ                          | Địa chỉ * :<br>:     | 126D Hà Huy Giáp, P. Thạnh Lộc, Q.12<br>51B P. Thạnh Xuân, Q.12, Tp.HCM | ;, Тр.НСМ                                                                        | Change Password   |
|                                        | Phone (              | (08) 7168.151                                                           |                                                                                  |                   |
|                                        | Fax                  | 0979.82.32.42                                                           |                                                                                  |                   |
|                                        | Site Url *           | http://uttungbonsai.com                                                 |                                                                                  |                   |
| 4                                      | Mail server * [      | imsvn.com                                                               |                                                                                  |                   |
| U                                      | Default mailbox * [t | test@imsvn.com                                                          | (Mailbox dùng cho form liên hệ)                                                  |                   |
|                                        | Order mailbox [      | test@imsvn.com                                                          | Mailbox dùng cho form đặt hàng hoặc giỏ hàng (nếu web có module hoặc công cụ đó) |                   |
|                                        | Sale mailbox [       |                                                                         | Mailbox dùng cho phòng kinh doanh                                                |                   |
|                                        | Support mailbox [    | 9                                                                       | Mailbox dùng cho phòng hỗ trợ kỹ thuật hoặc khách hàng                           |                   |
|                                        |                      |                                                                         |                                                                                  |                   |
| /default/upload/images/vn/Tin-Tuc-S    | 5u-Kien/             |                                                                         | 👔 👔 Internet                                                                     |                   |
| 2) Trang cập nhậ                       | t bộ đếm             |                                                                         |                                                                                  |                   |
| Site Admin Tool - Developed by         | EMSVN.COM - M        | icrosoft Internet Explorer                                              |                                                                                  | _ 8 ×             |
| ile Edit View Favorites To             | ools Help            |                                                                         |                                                                                  |                   |
| 🌏 Back 🝷 🕥 🖌 🗾 💈                       | 🏠 🔎 Searc            | th 🧙 Favorites 🙆 🔗 🔹                                                    | 😓 🔟 • 🔜 🐄 🛍 🔕                                                                    |                   |

Address 💩 http://demo.emsvn.com/default/\_admin/index.aspx 💌 🛃 Go 🛛 Links » Giờ đăng nhập: 13-11-2007 17:33. Ngôn ngữ hiện tại: Tiếng Việt 🛛 Đốì ngôn ngữ... 💌 Xin chào editor [Nhóm Biên tập]. Có 1 users trong hệ thống П 1 Xem/Cập nhật bộ đếm emsvn Cache Bộ đếm Thông tin liên hệ . 📑 Logout 🖓 Change Password Bạn đang làm việc tại CẬP NHẬT BỘ ĐẾM Cập nhật & biên tập nội dung Lượt truy cập (Hit Counter) 239 Update Tiện ích Cache Lượt xem theo trang hôm nay, 13-11-2007 Xem theo nhóm: Tất cả -Bộ đếm Tìm thấy <mark>1</mark> nội dung. Đang hiển thị các nội dung từ <mark>1</mark> đến <mark>1</mark> (50 nội dung/1 trang) Thông tin liên hệ Url Cập nhật Value http://demo.emsvn.com/default/ vn/Tin-Tuc-Su-Kien/Cac-Meo-Vat/Cho-Mai-Ra-Hoa-Dung-Tet-Nam-Nhuan/ 2 Update .

#### 13) Trang cache hình ảnh

| Site Admin Tool - Developed                                                                                                    | Toole Hele                                                                                                    | ernet Explorer                                                      |                     |                              |           |                                |            |
|----------------------------------------------------------------------------------------------------|----------------------------------------------------------------------------------------------------|---------------------------------------------------------------------|---------------------|------------------------------|-----------|--------------------------------|------------|
| File Edit View Favorites                                                                                                    |                                                                                                    |                                                                     | - 444 -             |                              |           |                                |            |
| G Back + 🕞 - 🗶 🔮                                                                                                    | Search 🏑 Fav                                                                                                    | vorites 🚱 🔯 + 🍚 🕅 🔹 🛄 🦻                                             | <b>27 - 12 (</b> S) |                              |           |                                | 10         |
| Address E http://demo.emsvn.c                                                                                                    | om/default/_admin/index.aspx                                                                                                    |                                                                     |                     |                              |           | 💌 🔁 Go                         | Links      |
| iờ đăng nhập: 13-11-2007 17:33                                                                                                    | I. Ngôn ngữ hiện tại: Tiếng Việt 🗄                                                                                                    | Đối ngôn ngữ 💌                                                      |                     | Xin chào <b>editor</b> [Nhóm | Biên tập] | ]. Có <mark>1</mark> users tro | ng hệ thối |
| Quản lý cache (bộ đ                                                                                                    | lệm dữ liệu)                                                                                                    |                                                                     |                     |                              | 1         | ems                            | VA         |
|                                                                                                    | Cache                                                                                                    | Bộ đếm                                                              | Thông tin liên hệ   |                              | 11.       | untur/ Annual and              | ou.com     |
| ạn đang làm việc tại                                                                                                    | Thumbnail cache                                                                                                    |                                                                     | 4. 0. W             |                              |           |                                | 6          |
| Cập nhật & biên tập nội dung                                                                                                    | Memory Cache: 0 images                                                                                                    | Clear Memory Cache                                                  |                     |                              |           |                                | _          |
| Cache                                                                                                    | Disk Cache: 67 images                                                                                                    | Clear Disk Cache                                                    |                     |                              |           |                                |            |
| Bộ đếm<br>Thông tin liên hê                                                                                                    |                                                                                                    |                                                                     |                     |                              |           |                                |            |
|                                                                                                    |                                                                                                    |                                                                     |                     |                              |           |                                |            |
|                                                                                                    |                                                                                                    |                                                                     |                     |                              |           |                                |            |
|                                                                                                    |                                                                                                    |                                                                     |                     |                              |           |                                |            |
|                                                                                                    |                                                                                                    |                                                                     |                     |                              |           |                                |            |
|                                                                                                    |                                                                                                    |                                                                     |                     |                              |           |                                |            |
|                                                                                                    |                                                                                                    |                                                                     |                     |                              |           |                                |            |
| 4                                                                                                    |                                                                                                    |                                                                     |                     |                              |           |                                |            |
|                                                                                                    |                                                                                                    |                                                                     |                     |                              |           |                                |            |
| 1923                                                                                                    |                                                                                                    |                                                                     |                     |                              |           |                                |            |
|                                                                                                    |                                                                                                    |                                                                     |                     |                              |           |                                | × 1        |
|                                                                                                    |                                                                                                    |                                                                     |                     |                              |           |                                |            |
|                                                                                                    | _                                                                                                    |                                                                     |                     |                              |           |                                |            |
| L4) Trang đôi Pa                                                                                                    | ssword                                                                                                    |                                                                     |                     |                              |           |                                |            |
|                                                                                                    |                                                                                                    |                                                                     |                     |                              |           |                                |            |
|                                                                                                    |                                                                                                    |                                                                     | 10-                 |                              |           |                                |            |
| Change password                                                                                                    |                                                                                                    |                                                                     |                     | X                            |           |                                |            |
| Change password                                                                                                    | 255                                                                                                    |                                                                     |                     | ×                            |           |                                |            |
| Change password<br>Thay đổi passw                                                                                                    | ord                                                                                                    |                                                                     |                     | ×                            |           |                                |            |
| Change password<br>Thay đổi passw                                                                                                    | ord                                                                                                    | ahši được phân/chan                                                 |                     | ×                            |           |                                |            |
| Change password<br>Thay đổi passw<br>Lưu ý: những trường                                                                                                    | <b>ord</b><br>có dấu (*) là bắt buộc                                                                                                    | : phải được nhập/chọn                                               |                     | ×                            |           |                                |            |
| Thay đổi password<br>Thay đổi passw<br>Lưu ý: những trường                                                                                                    | ord<br>có dấu (*) là bắt buộc<br>pain editor                                                                                                    | : phải được nhập/chọn                                               |                     | ×                            |           |                                |            |
| Change password<br>Thay đổi passw<br>Lưu ý: những trường<br>Tên lơ                                                                                                    | ord<br>có dấu (*) là bắt buộc<br>ngin editor                                                                                                    | : phải được nhập/chọn                                               |                     | ×                            |           |                                |            |
| Change password<br>Thay đổi passw<br>Lưu ý: những trường<br>Tên lơ<br>Nhập password (                                                                                                    | rord<br>có dấu (*) là bắt buộc<br>ngin editor<br>cũ*                                                                                              | : phải được nhập/chọn                                               |                     | ×                            |           |                                |            |
| Change password<br>Thay đổi passw<br>Lưu ý: những trường<br>Tên lư<br>Nhập password r<br>Nhập password r                                                                                                    | ord<br>có dấu (*) là bắt buộc<br>ogin editor<br>cũ*                                                                                               | : phải được nhập/chọn                                               |                     | ×                            |           |                                |            |
| Change password<br>Thay đổi passw<br>Lưu ý: những trường<br>Tên lư<br>Nhập password r<br>Nhập password r                                                                                                    | ord<br>có dấu (*) là bắt buộc<br>gin editor<br>cữ*                                                                                                | : phải được nhập/chọn                                               |                     | ×                            |           |                                |            |
| Change password<br>Thay đổi passw<br>Lưu ý: những trường<br>Tên lơ<br>Nhập password ơ<br>Nhập password m<br>Xác nhận password m                                                                                                    | rord<br>có dấu (*) là bắt buộc<br>ngin editor<br>cũ*<br>nới*                                                                                      | : phải được nhập/chọn<br>                                           |                     | ×                            |           |                                |            |
| Change password<br>Thay đổi passw<br>Lưu ý: những trường<br>Tên lơ<br>Nhập password v<br>Nhập password m<br>Xác nhận password m                                                                                                    | rord<br>có dấu (*) là bắt buộc<br>ogin editor<br>cữ*<br>cữ*                                                                                       | : phải được nhập/chọn<br>                                           |                     | ×                            |           |                                |            |
| Change password<br>Thay đổi passw<br>Lưu ý: những trường<br>Tên lơ<br>Nhập password v<br>Nhập password m<br>Xác nhận password m                                                                                                    | rord<br>có dấu (*) là bắt buộc<br>ogin editor<br>cữ*<br>cữ*                                                                                       | : phải được nhập/chọn<br>                                           | ок                  | Đóng                         |           |                                |            |
| Change password<br>Thay đổi passw<br>Lưu ý: những trường<br>Tên lơ<br>Nhập password v<br>Nhập password m<br>Xác nhận password m                                                                                                    | rord<br>có dấu (*) là bắt buộc<br>ogin editor<br>cữ*<br>cữ*                                                                                       | : phải được nhập/chọn<br>                                           | ОК                  | Đóng                         |           |                                |            |
| Change password<br>Thay đổi passw<br>Lưu ý: những trường<br>Tên lơ<br>Nhập password v<br>Nhập password m<br>Xác nhận password m                                                                                                    | rord<br>có dấu (*) là bắt buộc<br>ogin editor<br>cữ*                                                                                              | : phải được nhập/chọn<br>                                           | OK                  | Đóng                         |           |                                |            |
| Change password<br>Thay đổi passw<br>Lưu ý: những trường<br>Tên lơ<br>Nhập password v<br>Nhập password m<br>Xác nhận password m                                                                                                    | rord<br>có dấu (*) là bắt buộc<br>ogin editor<br>cữ*                                                                                              | : phải được nhập/chọn<br>(từ 6 đến 15 ký tự)<br>(từ 6 đến 15 ký tự) | OK                  | Đóng                         |           |                                |            |
| Change password<br>Thay đổi passw<br>Lưu ý: những trường<br>Tên lơ<br>Nhập password n<br>Nhập password m<br>Xác nhận password m                                                                                                    | rord<br>có dấu (*) là bắt buộc<br>ngin editor<br>cũ*<br>cũ*<br>nới*                                                                               | : phải được nhập/chọn<br>                                           | OK                  | Đóng                         |           |                                |            |
| Change password<br>Thay đổi passw<br>Lưu ý: những trường<br>Tên lơ<br>Nhập password n<br>Nhập password m<br>Xác nhận password m                                                                                                    | rord<br>có dấu (*) là bắt buộc<br>ngin editor<br>cữ*<br>cữ*<br>nới*                                                                               | : phải được nhập/chọn<br>                                           | СК                  | Đóng                         |           |                                |            |
| Change password<br>Thay đổi passw<br>Lưu ý: những trường<br>Tên lơ<br>Nhập password n<br>Nhập password m<br>Xác nhận password m                                                                                                    | rord<br>có dấu (*) là bắt buộc<br>ogin editor<br>cữ*<br>cữ*<br>nới*                                                                               | : phải được nhập/chọn<br>                                           | СК                  | Đóng                         |           |                                |            |
| Change password<br>Thay đổi passw<br>Lưu ý: những trường<br>Tên lư<br>Nhập password r<br>Xác nhận password m                                                                                                    | có dấu (*) là bắt buộc         ogin editor         cữ*                                                                                            | : phải được nhập/chọn<br>                                           |                     | Đóng                         |           |                                |            |
| Change password<br>Thay đổi passw<br>Lưu ý: những trường<br>Tên lư<br>Nhập password n<br>Xác nhận password m                                                                                                    | có dấu (*) là bắt buộc         ogin editor         cữ*                                                                                            | : phải được nhập/chọn<br>                                           |                     | Đóng                         |           |                                |            |
| Change password<br>Thay đổi passw<br>Lưu ý: những trường<br>Tên lư<br>Nhập password n<br>Xác nhận password m<br>Xác nhận password m                                                                                                    | rord         có dấu (*) là bắt buộc         ogin editor         cữ*                                                                               | : phải được nhập/chọn<br>                                           |                     | Đóng                         |           |                                |            |
| Change password<br>Thay đổi passw<br>Lưu ý: những trường<br>Tên lơ<br>Nhập password n<br>Xác nhận password m<br>Xác nhận password m                                                                                                    | rord<br>có dấu (*) là bắt buộc<br>ngin editor<br>cữ*<br>cữ*<br>nới*                                                                               | : phải được nhập/chọn<br>                                           |                     | Đóng                         |           |                                |            |
| Change password<br>Thay đổi passw<br>Lưu ý: những trường<br>Tên lư<br>Nhập password n<br>Xác nhận password m<br>Xác nhận password m<br><b>DĂNG NHẬP</b><br>1:<br>Login - Microsoft Internet E                                               | rord<br>có dấu (*) là bắt buộc<br>ogin editor<br>cữ*<br>nóî*<br>nóî*                                                                              | : phải được nhập/chọn<br>(từ 6 đến 15 ký tự)<br>(từ 6 đến 15 ký tự) | OK                  | Đóng                         |           |                                |            |
| Change password<br>Thay đổi passw<br>Lưu ý: những trường<br>Tên lư<br>Nhập password n<br>Xác nhận password m<br>Xác nhận password m<br><b>DĂNG NHẬP</b><br>1:<br>Login - Microsoft Internet B<br>File Edit View Favorites                   | rord<br>có dấu (*) là bắt buộc<br>ngin editor<br>cữ*<br>nới*<br>nới*<br>sylorer<br>Tools Help                                                     | : phải được nhập/chọn<br>(từ 6 đến 15 ký tự)<br>(từ 6 đến 15 ký tự) | <u>OK</u>           | Đóng                         |           |                                |            |
| Change password<br>Thay đổi passw<br>Lưu ý: những trường<br>Tên lư<br>Nhập password r<br>Xác nhận password rr<br>Xác nhận password rr<br><b>DĂNG NHẬP</b><br>1:<br>Pile Edit View Favorites<br>State                                        | rord<br>có dấu (*) là bắt buộc<br>ngin editor<br>cữ*<br>nới*<br>nới*<br>xplorer<br>Tools Help<br>Search ☆ Fa                                      | : phải được nhập/chọn<br>(từ 6 đến 15 ký tự)<br>(từ 6 đến 15 ký tự) | <u>ок</u>           | Đóng                         |           |                                |            |
| Change password<br>Thay đổi passw<br>Lưu ý: những trường<br>Tên lư<br>Nhập password r<br>Xác nhận password rr<br>Xác nhận password rr<br>EXANG NHẬP<br>1:<br>Login - Microsoft Internet E<br>File Edit View Favorites<br>C Back - C - K (1) | rord<br>có dấu (*) là bắt buộc<br>rgin editor<br>cữ*<br>nới*<br>nới*<br>xplorer<br>Tools Help<br>Cons Help<br>Cons Help<br>Cons Help<br>Cons Help | : phải được nhập/chọn<br>(từ 6 đến 15 ký tự)<br>(từ 6 đến 15 ký tự) | <u>ок</u>           | Đóng                         |           |                                | 2<br>2     |

Nhập đường dẫn http://demo.emsvn.com/tencongty/\_admin

### <u> Hình 2:</u>

| WELCOME TO SITE ADMINIS<br>Please type your user name and<br>User name editor<br>Password •<br>Language Tiếng Việt<br>I ưu pass<br>Login                                                                                                    | Nhập User & Password<br>password to login<br>word?                                                                                                    |
|----------------------------------------------------------------------------------------------------|----------------------------------------------------------------------------------------------------|
| User name: editor<br>Password: 1<br><u>Hình 3:</u><br>File Edit View Favorites Tools Help                                                                                                    | erX                                                                                                    |
| Back •     •     •     Image: Search     Image: Search     Image: S | 🔗 • 🌛 📨 • 🧾 🐄 • 🎇 🔕<br>🔽 🖻 Go 🛛 Links »                                                                                                    |
| Giờ đẳng nhập: 12-11-2007 17:57. Ngôn ngữ hiện tại: Tiếng Việt (Đối ngôn ngữ<br>Welcome to Site Admin Tool                                                                                                    | Xin chảo editor [Nhóm Biên tập]. Có 1 users trong hệ thống                                                                                                    |
| Cập nhật & biên tập nội dung         Chức năng: Cập nhật & biên tập nội dung website         • Sitemap         • Soạn nội dung         • Clipboard (lưu tạm)         • Xuất nội dung                                                                                                    | Tiện ích       Chức năng: Tiện ích         • Cache       • Bộ đếm         • Thông tin liên hệ       • Thông tin liên hệ         g nhập thành công, sẽ vào trang chủ. |
| Done                                                                                                    | 🦉 Internet                                                                                                    |

## C. ĐỔI PASSWORD

### <u> Hình 1:</u>

| iờ đăng nhập: 12-11-2007 17:57. Ngôn ngữ hiện tại: Tiếng Việt Đối ngôr                                                                                                    | n ngữ 💌 Xin chào <b>editor</b> (Nhóm <b>Biên tập</b> ). Có <b>1</b> users trong hệ thố                                                                  |
|----------------------------------------------------------------------------------------------------|----------------------------------------------------------------------------------------------------|
| Welcome to Site Admin Tool                                                                                                    | emsvn                                                                                                    |
| 4                                                                                                    |                                                                                                    |
| Cập nhật & biên tập nội dung                                                                                                    | Tiện ích                                                                                                    |
| Chức năng: Cập nhật & biên tập nội dung website                                                                                                    | Chức năng: Tiện ích                                                                                                    |
| <u>Sitemap</u>                                                                                                    | <u>Cache</u>                                                                                                    |
| Soạn nội dung                                                                                                    | <u>Bộ đếm</u>                                                                                                    |
| <ul> <li><u>Clipboard (lưu tạm)</u></li> </ul>                                                                                                    | Thông tin liên hệ Chọn ở đây đế mở                                                                                                    |
| Xuät nöi dung                                                                                                    | trang đối password.                                                                                                    |
| Done                                                                                                    | Internet                                                                                                    |
| 2:                                                                                                    | Internet                                                                                                    |
| 2:<br>hange password                                                                                                    | Internet                                                                                                    |
| 2:<br>Change password<br>Thay đổi password                                                                                                    | Nhận Password cĩ và mới                                                                                                    |
| 2:<br>Change password<br>Thay đổi password<br>Lưu ý: những trường có dãu (*) là bắt buộc phải                                                                                          | tinternet<br>X<br>được nhập/chọn                                                                                                    |
| 2:<br>Change password<br>Thay đổi password<br>Lưu ý: những trường có dãu (*) là bắt buộc phải<br>Tên login editor                                                                      | ▲ Internet                 Mhập Password cũ và mới.                                                                                                    |
| 2:<br>Change password<br>Thay đổi password<br>Lưu ý: những trường có dấu (*) là bắt buộc phải<br>Tên login editor<br>Nhập password cữ*                                                 | ₹<br>được nhập/chọn<br>Click OK và đóng.                                                                                                    |
| 2:<br>Change password<br>Thay đổi password<br>Lưu ý: những trường có dấu (*) là bắt buộc phải<br>Tên login editor<br>Nhập password cũ*<br>Nhập password cũ*                            |                                                                                                    |
| 2:<br>Change password<br>Thay đổi password<br>Lưu ý: những trường có dấu (*) là bắt buộc phải<br>Tên login editor<br>Nhập password cũ*<br>Nhập password mới*                           | từ 6 đến 15 ký tự)                                                                                                    |
| 2:<br>Change password<br>Thay đổi password<br>Lưu ý: những trường có dấu (*) là bắt buộc phải<br>Tên login editor<br>Nhập password cũ*<br>Nhập password mới*<br>Xác nhận password mới* | ▲ược nhập/chọn          Nhập Password cũ và mới.         Click OK và đóng.         (từ 6 đến 15 ký tự)         (từ 6 đến 15 ký tự)                      |
| 2:<br>Change password<br>Thay đổi password<br>Lưu ý: những trường có dãu (*) là bắt buộc phải<br>Tên login editor<br>Nhập password cũ*<br>Nhập password mới*<br>Xác nhận password mới* | ▲ Internet       ▲ược nhập/chọn     Nhập Password cũ và mới.       ▲ược nhập/chọn     Click OK và đóng.       (từ 6 đến 15 ký tự)     Click OK và đóng. |
| 2:<br>Change password<br>Thay đổi password<br>Lưu ý: những trường có dấu (*) là bắt buộc phải<br>Tên login editor<br>Nhập password cữ*<br>Nhập password mới*<br>Xác nhận password mới* | ▲ược nhập/chọn       Nhập Password cũ và mới.         ↓       Click OK và đóng.         ↓       (từ 6 đến 15 ký tự)         ↓       OK                  |

# D. CẬP NHẬT THÔNG TIN

### <u> Hình 1:</u>

|                                                                                                    |                                                                                                    |                                                                                                    | Bước 1: Chọn ngôi                 | n ngư se cạp nh                                                                                                    | iąt.                                                                                                    |
|----------------------------------------------------------------------------------------------------|----------------------------------------------------------------------------------------------------|----------------------------------------------------------------------------------------------------|-----------------------------------|----------------------------------------------------------------------------------------------------|----------------------------------------------------------------------------------------------------|
| 3 Back 🔹 🕑 👻                                                                                                    | 💌 🛃 🎧 🔎 Search 🎇 Fav                                                                                                    | rorites 🚱 🔯 🗧 🥥 🗸 🛁                                                                                                    |                                   | <b>U</b>                                                                                                    | <u> </u>                                                                                                    |
| idress 🥘 http://den                                                                                                    | no.emsvn.com/default/_admin/index.aspx<br>                                                                                                    |                                                                                                    |                                   |                                                                                                    | ▼ → Go Links »                                                                                                    |
| đăng nhập: 12-11-2                                                                                                    | 007 17:57. Ngôn ngữ hiện tại: Tiếng Việt E                                                                                                    | iði ngôn ngữ 🗾                                                                                                    | Xin chào (                        | editor (Nhóm Biên tập). C                                                                                                    | Có <mark>1</mark> users trong hệ thống                                                                                                    |
| elcome to S                                                                                                    | ite Admin Tool                                                                                                    |                                                                                                    |                                   |                                                                                                    | emsvn                                                                                                    |
|                                                                                                    | •                                                                                                    |                                                                                                    |                                   |                                                                                                    |                                                                                                    |
| Cập nhật &                                                                                                    | biên tập nội dung                                                                                                    | Tiện ích                                                                                                    |                                   |                                                                                                    | الم                                                                                                    |
| Chức năng: Cập nh                                                                                                    | ật & biên tập nội dung website                                                                                                    | Chức năng: Tiện ích                                                                                                    | ĩ                                 |                                                                                                    | ŝ                                                                                                    |
| Sitemap                                                                                                    |                                                                                                    | <u>Cache</u>                                                                                                    |                                   |                                                                                                    |                                                                                                    |
| <ul> <li>Soạn nội đ</li> </ul>                                                                                         | lung                                                                                                    | <ul> <li><u>Bộ đếm</u></li> </ul>                                                                                                    |                                   |                                                                                                    | ange                                                                                                    |
| <ul> <li>Clipboard</li> </ul>                                                                                          | (lưu tạm)                                                                                                    | Thông tin                                                                                                    | liên hệ                           |                                                                                                    | asswo                                                                                                    |
| <ul> <li>Xuät nội d</li> </ul>                                                                                         |                                                                                                    |                                                                                                    |                                   |                                                                                                    | ă                                                                                                    |
|                                                                                                    | $\geq$                                                                                                    |                                                                                                    |                                   |                                                                                                    |                                                                                                    |
|                                                                                                    | Bướ                                                                                                    | c 2: Chọn ở đây đế vào                                                                                                    |                                   |                                                                                                    |                                                                                                    |
|                                                                                                    | tran                                                                                                    | g cây thư mục.                                                                                                    |                                   |                                                                                                    |                                                                                                    |
|                                                                                                    |                                                                                                    |                                                                                                    |                                   |                                                                                                    |                                                                                                    |
| _                                                                                                    |                                                                                                    |                                                                                                    |                                   |                                                                                                    |                                                                                                    |
| Done                                                                                                    |                                                                                                    |                                                                                                    |                                   |                                                                                                    | Internet //                                                                                                    |
|                                                                                                    |                                                                                                    |                                                                                                    | A NOR                             |                                                                                                    |                                                                                                    |
|                                                                                                    |                                                                                                    |                                                                                                    |                                   |                                                                                                    |                                                                                                    |
| - <b>h つ</b> . Mê t                                                                                                    |                                                                                                    | _                                                                                                    |                                   |                                                                                                    |                                                                                                    |
| <b>nh 2:</b> Mô tả                                                                                                    | ả cấp dữ liệu thức I.                                                                                                    |                                                                                                    |                                   |                                                                                                    |                                                                                                    |
| nh 2: Mô tá<br>e Admin Tool - Develop                                                                                  | ả cấp dữ liệu thức I.<br>ed by EMSYN.COM - Windows Internet Explorer                                                                                                    |                                                                                                    |                                   |                                                                                                    | _@X                                                                                                    |
| nh 2: Mô tả<br>e Admin Tool - Develop<br>• Phttp://demo.                                                               | ả cấp dữ liệu thức I.<br>ed by EMSVN.COM - Windows Internet Explorer<br>emsvn.com/vyan/_admin/index.aspx                                                                                                    |                                                                                                    |                                   | V ty X Live Search                                                                                                    | - 18 X                                                                                                    |
| nh 2: Mô tá<br>e Admin Tool - Develop<br>> * @ http://demo.<br>@ :: * @ yyan - P                                       | a cấp dữ liệu thức I.<br>ed by EMSVA.COM - Windows Internet Explorer<br>emsvn.com/vyan/_edmin/index.aspx<br>tome                                                                                                    | x                                                                                                    |                                   | ▼ • × uve Search<br>• • • • • •                                                                                                    | - D ×<br>P v<br>P • Page • @ Tools • "                                                                                                    |
| nh 2: Mô tả<br>e Admin Tool - Develop                                                                                  | á Cấp dữ liệu thức I.         ed by EMSVN.COM - Windows Internet Explorer         emsvn.com/vyan/_admin/index.aspx         tome                                                                                                    | x                                                                                                    |                                   | v ↔ × Live Search<br>v ⊷ × -<br>Xin chào editor (Nóm Biên                                                                                                    | X                                                                                                    |
| nh 2: Mô tá<br>e Admin Tool - Develop<br>• E http://demo.<br>• E http://demo.<br>• • • • • • • • • • • • • • • • • • • | A Cấp dữ liệu thức I.<br>ed by EMSVN.COM - Windows Internet Explorer<br>emsvn.com/yyan/_admin/index.aspx<br>tome<br>Ste Admin Tool - Develo<br>St8. Ngôn ngữ hiện tại: Tiếng Anh [Đối ngôn ngữ ]                                                                                                    | x                                                                                                    |                                   | ▼ ↔ X Live Search                                                                                                    | - B X<br>P •<br>• Page • () Tools • *<br>• tap). Có 1 users trong hệ thống<br>• taps. Có 1 users trong hệ thống                                                                                                    |
| nh 2: Mô tá<br>e Admin Tool - Develop<br>e http://demo.<br>e e http://demo.<br>e e e e e e e e e e e e e e e e e e e   | A Cấp dữ liệu thức I.         ed by EMSYNLCOM - Windows Internet Explorer         emsvn.com/vyan/_admin/index.aspx         tome         Ø Site Admin Tool - Develo         tSB. Ngôn ngữ hiện tại: Tiếng Anh         Đối ngôn ngữ                                                                                                    | ×                                                                                                    |                                   | V V Live Search<br>V V Search<br>Vin chảo editor (Nhóm Biến<br>Duyệt & Xuết nội                                                                                                    | - Ø ×<br>P •<br>P •<br>Page • @ Tgols • *<br>tšp]. Có 1 users trong hệ thống<br>Công Vin<br>dung                                                                                                    |
| nh 2: Mô tá<br>e Admin Tool - Develop                                                                                  | a cấp dữ liệu thức I.         ed by EMSYNLCOM - Windows Internet Explorer         ensyn.com/vyan/_admin/index.aspx         tome         Ø Site Admin Tool - Develo         tSite. Ngôn ngữ hiện tại: Tiếng Anh         Hướng đắn                                                                                                    | × CÁP THỨ NHẤT - KH<br>THẾ THÊM BỚI                                                                                                    | ÔNG Cipboard (lưu tạm)            | Vin chảo editor (Nhớn Biên<br>Duyết 8. Xuất nội                                                                                                    | - D ×<br>P •<br>P •<br>P •<br>P •<br>P •<br>P •<br>P •<br>P •                                                                                                    |
| nh 2: Mô tơ<br>e Admin Tool - Develop                                                                                  | À Cấp dữ liệu thức I.<br>ed by EMSVA.COM - Windows Internet Explorer<br>ensvn.com/vyan/_edmin(Index.aspx<br>tome ② Site Admin Tool - Develo<br>SSB. Ngôn ngữ hiện tại: Tiếng Anh Dối ngôn ngữ ▼<br>Hướng dẫn<br>* Citic vào (‡) để xem các nội dựng con của nội dựng h<br>* Citic vào (‡) để xem các nội dựng con của nội dựng h                                                                                                    | Sitemap<br>CÂP THỨ NHẤT - KH<br>THỂ THÊM BỚT<br>THỂ THÊM BỚT                                                                                                    | IÔNG                              | ▼ ↔ Kuve Search                                                                                                    | Le X<br>P •<br>• P Page + @ Tgols + »<br>• tập). Có 1 users trong hệ thống<br>• CONSVI<br>dung •                                                                                                    |
| nh 2: Mô tá<br>e Admin Tool - Develop                                                                                  | A Cấp dữ liệu thức I.<br>ed by EMSYN.COM - Windows Internet Explorer<br>ensyn.com/vyan/_admin/index.aspx<br>tome<br>Ste Admin Tool - Develo<br>Ste Admin Tool - Develo<br>Ste A                                                                                                    | Sitemap     CÁP THỨ NHẤT - KH     THỂ THÊ M BỚ T     Mung hện tai     Giến một có các chức năng C     atr xoa hoặc Thêm một                                                                                                    | IÔNG Cipboard (ivu tạm)           | V ↔ K Live Search<br>V ← N ← M<br>Xin chào editor (Nhóm Biên<br>Duyệt & Xuật nội                                                                                                    | Lift X<br>Lift X<br>Lift X                                                                          |
| nh 2: Mô tơ<br>e Admin Tool - Develop                                                                                  | A CẤP dữ liệu thức I.         ed bự EMSKACOM - Windows Internet Explorer         enswn.com/vyan/_admin/index.aspx         emswn.com/vyan/_admin/index.aspx         tome                                                                                                    | ×<br>Sitemap<br>Éin tai (nêu co)<br>dung hiện tai<br>động mới có các chức năng C<br>tat, tốa hoặc Thêm mớ                                                                                                    | IÔNG (lưu tạm)                    | Vin chảo eđitor (Nhón Biên<br>Duyệt & Xuất nội                                                                                                    | - D ×<br>P •<br>P • Page • @ Tools • "<br>t tápi. có 1 users trong hé thông<br>t dung •<br>Gag<br>Rug<br>Gag                                                                                                    |
| nh 2: Mô tá<br>e Admin Tool - Develop                                                                                  | A CấP dữ liệu thức I.<br>ed by EMSYNLCOM - Windows Internet Explorer<br>emsyn.com/vyan/_admin/index.aspx<br>tome                                                                                                    | ×<br>Sitemap<br>iện tại (nêu cũ)<br>dug liệt că<br>tai nhiệt că<br>tai nhiệt cá<br>tai nhiệt cá<br>t | IÔNG Cipboard (izu tạm)           | Vin chảo editor (Nhón Biên<br>Duyết 8. Xuất nội                                                                                                    | Lege - @ Tgols - »      têp]. Có 1 users trong hê thông      dung                                                                                                    |
| nh 2: Mô tơ<br>e Admin Tool - Develop                                                                                  | A CấP dữ liệu thức I.<br>ed by EMSYNLCOM - Windows Internet Explorer<br>ensyn.com/vyan/_edmin(Index.aspx<br>tome ② Ste Admin Tool - Develo<br>Ste. Ngôn ngữ hiện tại: Tiếng Anh Đối ngôn ngữ •<br>Hướng đản<br>* Cick vào Triển mới để thiên ngủ dung hiện<br>* Cick vào Thiêm mới để thiên liệt để cập nhật nộ<br>* Cick vào Thiêm mới để thiêm liệt để cập nhật nộ<br>* Cick vào Thiêm mới để thiêm liệt để cập nhật nộ<br>* Cick vào Thiêm mới để thiêm liệt để cập nhật nộ<br>* Cick vào Thiêm mới để thiêm liệt để cập nhật nộ<br>* Cick vào Thiêm mới để thiêm liệt đầu được tri<br>* Ngoài ra, chi những nộ dung thược triến có để thiệm<br>(+) ABOUT US Tim Miệm [Sắp xếp]<br>We Can Make A Difference [Câp nhật                                                                                                    | Sitemap     CÁP THỨ NHẤT - KH     THẾ THÊM BỚT     Mộng mởi có các chức năng c     matr Xoa hoặc Thêm mở     dông mởi có các chức năng c     matr Xoa hoặc Thêm mở                                                                                                    | ÔNG<br>Cipboard (lưu tạm)         | Ive Search       Ive Search                                                                                                | - D ×<br>P →<br>t 2 Page - © Tgols - "<br>t 2 Pi C of Luers trong hệ thống<br>dung •<br>Construing<br>dung •<br>Construing<br>Construing<br>Con                                                                                                    |
| nh 2: Mô tá<br>e Admin Tool - Develop                                                                                  | A CấP dữ liệu thức I.<br>ed by EMSVA.COM - Windows Internet Explorer<br>ensyn.com/vyan/_edmin(Index.aspx<br>tome ② Ste Admin Tool - Develo<br>St8. Ngôn ngữ hiện tạ: Tiếng Anh Đối ngôn ngữ ③<br>Hướng dẫn<br>• Clác vào Cáp nhật nhanh/chi tiết đế cáp nhật nhanh/chi tiết đế cáp nhật ngữ nhanh nhanh/chi tiết đế nhanh/chi tiết đế cáp nhật ngữ nhanh/chi tiết đế nhanh/chi tiết đế nhanh/chi tiết đế cáp nhật ngữ nhanh/chi tiết đế nhanh/chi tiết đế cáp nhật ngữ nhanh/chi tiết đế nhanh/chi tiết đế nhanh/chi tiết tiết nhanh/chi tiết tiết nhanh/chi tiết tiết tiết nhanh/chi tiết tiết tiết tiết nhanh/ch                                                                                                    | x Sitemap<br>CẤP THỨ NHẤT - KH<br>THỂ THÊM BỚT<br>thế thể miện tải<br>động mới có các chức năng từ ngự từa hoặc Thêm mớ<br>thến liệt có các chức năng từ ngự từa hoặc Thêm mớ<br>thến [Cập nhật chi tiết]<br>[Cập nhật chi tiết]                                                                                                    | IÔNG<br>I Cipboard (lưu tạm)      | v ↔ xuê nội<br>Vìn chào editor (Nhớn Biên<br>Duyệt & Xuê nội                                                                                                    | LOS X<br>P C<br>T C LOS T SUB<br>C LOS T SUB<br>C LO                                                                                                    |
| nh 2: Mô tá<br>e Admin Tool - Develop                                                                                  | A Cấp dữ liệu thức I.<br>ed by EMSYN.COM - Windows Internet Explorer<br>ensyn.com/vyan/_admin/index.aspx<br>tome ② Ste Admin Tool - Develo<br>Ste. Ngôn ngữ hiện tại: Tiếng Anh Đối ngôn ngữ ♀<br>Hướng đẫn<br><sup>1</sup> Citck vào (+) để xem các nội dung con của nội dung h<br><sup>1</sup> Citck vào (-) để xem các nội dung con của nội dung h<br><sup>1</sup> Citck vào (-) đế xem các nội dung con của nội dung h<br><sup>1</sup> Citck vào (-) đế xem các nội dung con của nội dung h<br><sup>1</sup> Citck vào (-) đế xem các nội dung con của nội dung h<br><sup>1</sup> Citck vào (-) đế xem các nội dung con của nội dung h<br><sup>1</sup> Citck vào (-) đế xem các nội dung con của nội dung h<br><sup>1</sup> Citck vào (-) đế xem các nội dung con của nội dung h<br><sup>1</sup> Citck vào (-) đế xem các nội dung con của nội dung h<br><sup>1</sup> Citck vào (-) đế xem các nội dung con của nội dung h<br><sup>1</sup> Citck vào (-) đế xem các nội dung con củ | X CÁP THỨ NHẮT - KH<br>THẾ THÊM BỚT<br>dung tiến tại<br>động mởi có các chức năng C<br>atr Xóa hoặc Thêm mớ<br>Vành (Câp nhật chỉ tiết)<br>1 (Câp nhật chỉ tiết)<br>1 tiết]                                                                                                    | ÔNG Cipboard (luu tem)            | v v Live Search<br>v v v v v v v v v v v v v v v v v v v                                                                                                     | X<br>                                                                                                    |
| nh 2: Mô tá<br>e Admin Tool - Develop                                                                                  | A Cấp dữ liệu thức I.<br>ed by EMSYN.COM - Windows Internet Explorer<br>ensyn.com/vyan/_admin/index.aspx<br>tone<br>€ Ste Admin Tool - Develo<br>Ste Admin Tool - Develo<br>Ste Plan I Cáp nhật nham / Information<br>Ste Plan I Cáp nhật nham / Information<br>Ste Pla                                                                                                    | X CÁP THỨ NHẤT - KH<br>THẾ THÊM BỔ<br>THẾ THÊM BỔ<br>Nghện tải có các chức năng C<br>nghện tải có các chức năng C<br>nghện tải có các chức năng C<br>nghện tải có các chức năng C<br>nghện tải thết<br>Cấp nhật chỉ tiết]                                                                                                    | IÔNG Cipboard (ivu tạm)           | Ive Search       Ive Search                                                                                                | Life X<br>Construction<br>tip: Construction<br>tip: Construction<br>Construction<br>dung                                                                                                    |
| nh 2: Mô tả<br>e Admin Tool - Develop                                                                                  | A CấP dữ liệu thức I.<br>ed by EMSYNLCOM - Windows Internet Explorer<br>emsyn.com/vyan/_admin/Index.aspx<br>tome                                                                                                    | Sitemap     CÁP THỨ NHẤT - KH     THỂ THÊM BÓT     Mgi hện tải     dong mới có các chức năng C     ngự xũa hoặc Thêm mớ     manh [Câp nhật chỉ tiết]     lí Câp nhật chỉ tiết]     lí Câp nhật chỉ tiết]     lí câp nhật chỉ tiết]                                                                                                    | IÔNG Cipboard (lưu tạm)           | Image: Search       Image: Search       Image: Searc | - D ×<br>P • Page - © Tgols - "<br>• tập]. Có 1 users trong hệ thống<br>• tập]. Có 1 users trong hệ thống<br>• tập]. Có 1 users trong hệ thế thống<br>• tập]. Có 1 users trong hệ thống<br>• tập]. Có 1 us                                                                                                    |
| nh 2: Mô tá<br>e Admin Tool - Develop                                                                                  | A CấP dữ liệu thức I.<br>ed by EMSVA.COM - Windows Internet Explorer<br>ensyn.com/vyan/_adminindex.aspx<br>tome ② Ste Admin Tool - Develo<br>St8. Ngôn ngữ hiện tại: Tiếng Anh [Đối ngôn ngữ ▼<br><b>Hướng dẫn</b><br>* Citck vào Cáp nhật nhạnh/chi tiết đế; cáp nhật nhạnh/chi tiết đế; cáp nhật nhạnh/chi tiết đế; cáp nhật nhạnh/chi tiết đế; cáp nhật nhạnh/chi tiết đế; cáp nhật nhạnh/chi tiết đế; cáp nhật nhạnh (dung đứ<br>* Citck vào Cáp nhật nhạnh/chi tiết đế; cáp nhật nhạnh/chi tiết đế; cáp nhật nhạnh/chi tiết đế; cáp nhật nhạnh<br>* Citck vào Cáp nhật nhạnh/chi tiết đế; cáp nhật nhạnh<br>* Citck vào Cáb cáp nhật nhạnh/chi tiết đế; cáp nhật nhạnh<br>* Citck vào Thêm mới đế thêm 1 nội dụng đứ<br>* Ngoài n., chi nhành nghệ tai (piể dụng đứ<br>* Ngoài n., chi nhàn nghĩ (sáp nhật nhạnh)<br>(+) SERVICES (rìm kiếm] [Sắp xếp]<br>(+) GALLERY (thêm nhật lĩm kiếm] [Sắp xếp]                                                                                                    | X CÁP THỨ NHẤT - KH<br>THỂ THÊM BỚT<br>thến tại (nếu cũ)<br>dụng mới có các chức năng C' at, tốa hoặc Thêm mới<br>thính [Cáp nhật chi tiết]<br>[Cáp nhật chi tiết]<br>[Cáp nhật chi tiết] EQ                                                                                                    | ÔNG<br>I Cipboard (luu tam)       | v v Live Search<br>v v v v v v v v v v v v v v v v v v v                                                                                                     | Legar + () Tools + "      tap: Có 1 users trong hệ thống      tag: Có 1 users trong hệ thống      tag: Có 1 users      tag: Có 1 users      tag: Có 1 users                                                                                                    |
| nh 2: Mô tá<br>e Admin Tool - Develop                                                                                  | A CấP dữ liệu thức I.<br>ed by EMSYNLCOM - Windows Internet Explorer<br>ensym.com/vyan/_admin/Index.aspx<br>tome                                                                                                    | Sitemap     CÁP THỨ NHẤT - KH     THỂ THÊM BỚT     Mag thể tải     dag thể tải     dag nhàt chỉ tiết     I Cáp nhật chỉ tiết     I Cáp nhật     I Cáp nhật     I Cáp nhật     I Nhột     I Nhột     I Nhột     I Nhột     I Nhột     I Nhột     I Nhột     I Nhột     I Nhột     I Nhột                                                                                                    | IÔNG Clpboard (lưu tạm)           | V V Cive Search<br>V Cive Search<br>Vin chèo editor (Nhón Biên<br>Duyết & Xuất nội                                                                                                    | - D ×<br>P •<br>• P •<br>• • |
| nh 2: Mô tá<br>e Admin Tool - Develop                                                                                  | A CấP dữ liệu thức I.<br>ed by EMSVALCM - Windows Internet Explorer<br>ensyn.com/vyan/_adminindex.aspx<br>tome                                                                                                    | x Sitemap CÁP THỨ NHẤT - KH<br>THỂ THÊM BỔT dag bải có các chức năng C' at trêm mở transiti có các chức năng C' at trêm mở transiti Cáp nhật chỉ tiết] [Cáp nhật chỉ tiết] [Cáp nhật chỉ tiết]                                                                                                    | ÔNG<br>Cipboard (luu tam)         | ✓ ★ Live Search Xin chảo editor [Nhón Biên Duyệt & Xuết nội                                                                                                    | Legar + () Tools + "      tap: Có 1 users trong hệ thống      tag: Có 1 users trong hệ thống      dung                                                                                                    |
| nh 2: Mô tá<br>e Admin Tool - Develop                                                                                  | A CấP dữ liệu thức I.<br>ed by EMSYN.COM - Windows Internet Explorer<br>ensyn.com/vyan/_admin/index.aspx<br>tome<br>© Ste Admin Tool - Develo<br>Ste. Ngôn ngữ hiện tại: Tiếng Anh Đối ngôn ngữ v<br>Hướng đẫn<br>* Citck vào (+) để xem các nội dung con cia nội dung h<br>* Citck vào (-) để xem các nội dung con cia nội dung h<br>* Citck vào (-) để xem các nội dung con cia nội dung h<br>* Citck vào (-) để xem các nội dung con cia nội dung h<br>* Citck vào (-) để xem các nội dung con cia nội dung h<br>* Citck vào (-) để xem các nội dung con cia nội dung h<br>* Citck vào (-) để xem các nội dung con cia nội dung h<br>* Citck vào (-) để xem các nội dung con cia nội dung h<br>* Citck vào (-) để xem các nội dung con cia nội dung h<br>* Citck vào (-) để xem các nội dung con cia nội dung h<br>* Citck vào (-) để xem các nội dung con cia nội dung h<br>* Citck vào (-) để xem các nội dung con cia nội dung h<br>* Citck vào (-) để xem các nội dung con cia nội dung h<br>* Ngoài ra, chi những nội dung hơi tai (nội dựng giết)<br>(+) ABOUT US (                                                                                                    | × Sitemap CÁP THỨ NHẮT - KH<br>THỂ THÊM BỔT Hến tại (nếu cộ)<br>dung liện tại động mở có các chức năng C atự tóa hoặc Thêm mở 1 điện dây xóa n 1 điện tại động mở có các chức năng C atự tóa hoặc Thêm mở 1 điện liệt 1 điện liệt 1 điện dây xóa n 1 điện liệt 1 điện liệt 1 điện liệt 1 điện liệt 1 điện liệt 2 điện liệt 2 điện liệt 2 điện liệt 2 điện liệt 2 điện liệt 2 điện liệt 2 điện liệt 2 điện liệt 2 điện liệt 2 điện liệt 2 điện liệt 2 điện liệt 2 điện liệt 2 điện liệt 2 điện liệt 2 điện liệt 2 điện liệt 2 điện liệt 2 điện liệt 2 điện liệt 2 điện liệt 2 điện liệt 2 điện liệt 3 điện liệt 3 đi                                                                                                    | ÔNG (luu tem)                     | ✓ ↔ Live Search Nn chảo editor [Nóm Biên Duyệt & Xuật nội                                                                                                    | Loger Carlos Construction of the second second                                                                                                    |
| nh 2: Mô tá<br>e Admin Tool - Develop                                                                                  | A CấP dữ liệu thức I.<br>ed by EMSYN.COM - Windows Internet Explorer<br>ensyn.com/vyan/_admin/index.aspx<br>tone<br>Ste Admin Tool - Develo<br>Ste Admin Tool - Develo<br>(H ABOUT US <u>Tim kiệm</u> <u>Ste Admin Tool Admin Ste Plan <u>Câp nhật nham</u><br/>Ste Plan <u>Câp nhật nham trự Câp nhật chanh</u><br/>Ste Plan <u>Câp nhật nham trự Câp nhật chanh</u><br/>Ste Plan <u>Câp nhật nham trự Câp nhật chanh</u><br/>Ste Plan <u>Câp nhật nham trự Câp nhật chanh</u><br/>(H SERVICES <u>Tim kiệm</u> <u>Isâp xêp</u>]<br/>(H GALLERY <u>Thên màil</u> <u>Tim kiệm</u> <u>Isâp xêp</u>]<br/>(H CHRISTMASMARKT - DAL<br/>(H)ChristmasMarkt-Dalat Is Supportr<br/>Corporate Sponsorship <u>Cap nhật nha</u><br/>Dalat Lantern Festival <u>(Câp nhật nha</u></u>                                                                                                    | X Sitemap CÁP THỨ NHẤT - KH<br>THỂ THÊM BÓT<br>thán tại (rêu cũ)<br>dong) tếu xián<br>trợ thến tại<br>động mở tó các chức năng C° at xiáa hoặc Thêm mới<br>tranhi (Câp nhật chi tiết) 1 cáp nhật chi tiết] 1 cáp nhật chi tiết] 1 cáp nhật chi tiết] 1 cáp nhật chi tiết] 1 cáp nhật chi tiết] 1 cáp nhật chi tiết] 1 cáp nhật chi tiết] 1 cáp nhật chi tiết] 2 cáp nhật nhanh] (Cáp nhật chi tiết] 1 cáp nhật chi tiết] 2 cáp nhật nhanh] (Cáp nhật chi tiết] 1 cáp nhật chi tiết] 2 cáp nhật nhanh] (Cáp nhật chi tiết] 1 cáp nhật chi tiết] 2 cáp nhật chi tiết] 2 cáp nhật chi tiết] 2 cáp nhật chi tiết] 2 cáp nhật chi tiết] 2 cáp nhật chi tiết] 2 cáp nhật chi tiết] 2 cáp nhật chi tiết]                                                                                                    | IÔNG<br>I Cipboard (ivu tạm)<br>i | ✓ ♥ × Live Search                                                                                                    | Line Konstructure<br>Line Konstructure<br>Line Konstruc                                                                                                    |
| nh 2: Mô tá<br>e Admin Tool - Develop                                                                                  | A CấP dữ liệu thức I.<br>ed by EMSYNLCOM - Windows Internet Explorer<br>ensyn.com/vyan/_admin/index.aspx<br>tome                                                                                                    | Sitemap     CÁP THỨ NHẤT - KH     THỂ THÊM BỚT     THỂ THÊM BỚT     THỂ THÊM BỚT     may hện tai     dông mới có các chức năng C     may hộn tai     dông mới có các chức năng C     may hộn tai     manh] (Câp nhật chi tiết)     fág     AT ATTRACTIONS                                                                                                    |                                   | V V Search<br>V C V Search<br>V C V Search<br>V C V C Search<br>V C V C V C Search<br>V C V C V C V C V C V C V C V C V C V C                                                                                                    | Light X<br>Carlos Control of the second second                                                                                                    |

## Hình 3: Mô tả cấp dữ liệu thức II.

| Site Admin Tool - Develope                                                                                                    | d by EMSVN.COM - Windows Internet Explorer                                                                                                    |                                                                                                    |                                                                                                    |
|----------------------------------------------------------------------------------------------------|----------------------------------------------------------------------------------------------------|----------------------------------------------------------------------------------------------------|----------------------------------------------------------------------------------------------------|
| Http://demo.er     Http://demo.er     Http:                                                                                                    | nsvn.com/vyan/_admin/index.aspx                                                                                                    | Live Search                                                                                                    |                                                                                                    |
| 🕸 🔡 🛪 🏈 Vyan - Hc                                                                                                    | me 🍘 Site Admin Tool - Develo 🗙                                                                                                    | 🟠 🔹 🗟 🔹 🛃 😨 Page                                                                                                    | e 🔹 🎯 T <u>o</u> ols 🔹 »                                                                                                    |
| đăng nhập: 25-09-2008 13:5                                                                                                    | 8. Ngôn ngữ hiện tại: Tiếng Anh Đối ngôn ngữ 💌                                                                                                    | Xin chảo <b>editor [</b> Nhóm Biên tập]. Có 1 u                                                                                                    | isers trong hệ thống                                                                                                    |
| temap                                                                                                    |                                                                                                    | en 🔛 🖉                                                                                                    | ISVN                                                                                                    |
|                                                                                                    | Thêm mới cấp thứ II.                                                                                                    | Clipboard (lưu tạm) Duyệt & Xuất nội dung                                                                                                    | •                                                                                                    |
| n đang làm việc tại<br>n nhật & biên tận nội dụng                                                                                                    | Hướng dẫn<br>* Click vào [+] để xem các nôi dung con của nôi dung hiện tại (nếu có)                                                                                                    |                                                                                                    | - <u>-</u>                                                                                                    |
| itemap                                                                                                    | * Click vào Cập nhật nhanh/chỉ tiết để cập nhật nội dung hiện tại<br>* Click vào Xóa để xóa nội dung hiện tại (nội dung sẽ được đánh dấu xóa mà không                                                                                                    |                                                                                                    | gout                                                                                                    |
| hêm mơi/Cập nhật nội dùng<br>Jipboard (lưu tạm)                                                                                                    | <sup>a</sup> Click vào Thêm mới để thêm 1 nội dung đười nội dung hiện tại<br><sup>a</sup> Ngoài ra, chỉ những nội dung/chuyên mục có dữ liệu động mới có các chức nhật, Xóa hoặc Thêm mới                                                                                                    |                                                                                                    |                                                                                                    |
| Juyệt & Xuất nội dung<br>ện ích                                                                                                    | ABOLIT US mused (the set                                                                                                    |                                                                                                    | hange B                                                                                                    |
|                                                                                                    | We Can Make A Difference [Can phật phat                                                                                                    |                                                                                                    | Passuo                                                                                                    |
|                                                                                                    | For The Participants [Câp nhật nhạnh] nhật chi tiết]                                                                                                    |                                                                                                    | d                                                                                                    |
|                                                                                                    | Site Plan [Câp nhât nhanh] [Câp nhữ tiết]                                                                                                    | Cập nhật, cấ                                                                                                    | p thứ II.                                                                                                    |
|                                                                                                    | Calendar Of Events [Câp nhật _mh] [Câp nhật chi tiết]                                                                                                    |                                                                                                    |                                                                                                    |
| U                                                                                                    |                                                                                                    |                                                                                                    |                                                                                                    |
|                                                                                                    | [+] GALLERY IThermail ITim kiemi [Såp xép]                                                                                                    |                                                                                                    |                                                                                                    |
|                                                                                                    | [+] CHRISTMASMARKT - DALAT ATTRACTIONS TIM KIEM [580-000-000-000-000-000-000-000-000-000-                                                                                                    |                                                                                                    |                                                                                                    |
|                                                                                                    | [+]ChristmasMarkt-Dalat Is Supported By [Câp nhất nhanh] [Câp nhất chi tiết]                                                                                                    |                                                                                                    |                                                                                                    |
|                                                                                                    | Corporate Sponsorship Commitment Form [ <u>Câp nhât nhanh</u> ] [ <u>Câp nhât chi tiết</u> ]<br>Corporate Sponsorship [ <u>Câp nhật nhanh</u> ] [ <u>Câp nhật chi tiết</u> ]                                                                                                    |                                                                                                    |                                                                                                    |
|                                                                                                    | Dalat Lantern Festival [Câp nhất nhanh] [Câp nhất chỉ tiết] (Thêm mới) [Sắo xếo]                                                                                                    |                                                                                                    |                                                                                                    |
|                                                                                                    | Christmas Online Writing Contest [Câp nhật nhanh] [Câp nhật chi tiết] [Thêm mới] [Sắp xếp]                                                                                                    |                                                                                                    |                                                                                                    |
|                                                                                                    | [+] Christmas For Kids [Câp nhât nhanh] [Câp nhât chi tiết] [Thêm mới] [Sắp xếp]                                                                                                    |                                                                                                    | •                                                                                                    |
|                                                                                                    |                                                                                                    | Internet                                                                                                    | 100% 🔹 //.                                                                                                    |
| Site Admin Tool - Develope                                                                                                    | d by EMSYN.COM - Windows Internet Explorer                                                                                                    |                                                                                                    | _ & ×                                                                                                    |
| Site Admin Tool - Develope                                                                                                    | d by EMSYN.COM - Windows Internet Explorer nsvn.com/vyan/_admin/index.aspx                                                                                                    | V ty X Live Search                                                                                                    | × 🖶 _                                                                                                    |
| Site Admin Tool - Develope                                                                                                    | d by EMSYN.COM - Windows Internet Explorer msvn.com/vyan/_admin/index.aspx me                                                                                                    | 🗴 🖅 🗶 Live Search                                                                                                    | _ 문 ×                                                                                                    |
| Site Admin Tool - Develope                                                                                                    | d by EMSVN.COM - Windows Internet Explorer msvn.com/vyan/_admin/index.aspx me                                                                                                    |                                                                                                    |                                                                                                    |
| Site Admin Tool - Develope<br>→  ←  ←  ←  ←  ←  ←  ←  ←  ←  ←  ←  ←  ←                                                                                                    | d by EMSVN.COM - Windows Internet Explorer<br>nsvn.com/vyan/_admin/index.aspx<br>me                                                                                                    | Ive Search<br>Ive Search<br>Ive S | _ (♂ ×                                                                                                    |
| Site Admin Tool - Develope                                                                                                    | d by EMSVN.COM - Windows Internet Explorer nsvn.com/vyan/_admin/index.aspx me                                                                                                    | Ive Search<br>Ive Search<br>Ive S | X<br>P<br>eTgols^<br>users trong hệ thống<br>TSVN                                                                                                    |
| Site Admin Tool - Develope                                                                                                    | d by EMSVN.COM - Windows Internet Explorer msvn.com/vyan/_admin/index.aspx me                                                                                                    | Y × Uve Search     Y × Uve Search     Y × N → N → Pag     Xin chảo editor (Nhón Biên tập). Có 1 u     V v v v v v v v v v v v v v v v v v                                                                                                    | _ ⊕ X<br>P •<br>e • @ Tools • <sup>≫</sup><br>Users trong hệ thống<br>NSVN                                                                                                    |
| Site Admin Tool - Develope                                                                                                    | d by EMSVN.COM - Windows Internet Explorer<br>nsvn.com/vyan/_admin/index.aspx<br>me     Ste Admin Tool - Develo ×     Ste Admin Tool - Develo ×    Ste Main ngữ hiện tại: Tiếng Anh Đối ngôn ngữ ▼     Ste Main Thêm mở//Cập nhật nội dung                                                                                                    | Y     X     Uve Search     V     V                                                                                                    | - @ ×<br>P ·<br>e · ② Tgols · »<br>users trong hệ thống<br>NSVN                                                                                                    |
| Site Admin Tool - Develope                                                                                                    | d by EMSVN.COM - Windows Internet Explorer msvn.com/vyan/_admin/index.aspx me                                                                                                    | Y     Xin chảo editor (Nhóm Biên tập). Có 1 v     Xin chảo editor (Nhóm Biên tập). Có 1 v     Vin chảo editor (Nhóm Biên tập). Có 1 v     Vin chào editor (Nhóm Biên tập). Có 1 v     Vin chào e                                                                                                    | - @ ×<br>P •<br>e • ② Tgols • »<br>users trong hệ thống<br>NSVN<br>↓<br>§                                                                                                    |
| Site Admin Tool - Develope                                                                                                    | d by EMSVN.COM - Windows Internet Explorer<br>nsvn.com/vyan/_admin/index.aspx<br>me                                                                                                    | Y     X     Uive Search      Y     Y                                                                                                    | - B ×                                                                                                    |
| Site Admin Tool - Develope                                                                                                    | d by EMSVN.COM - Windows Internet Explorer nsvn.com/vyan/_admin/index.aspx me                                                                                                    | Live Search<br>Live Search<br>Live Search<br>Xin chảo editor (Nhóm Biên tập). Có 1 ư<br>Xin chảo editor (Nhóm Biên tập). Có 1 ư<br>Cipboard (lưu tạm)<br>Duyệt & Xuật nội dung                                                                                                    | - B ×<br>P •<br>e • @ Tgols • *<br>users trong hệ thống<br>NSVN                                                                                                    |
| Site Admin Tool - Develope                                                                                                    | d by EMSVN.COM - Windows Internet Explorer nsvn.com/vyar/_admin/index.aspx me                                                                                                    | Live Search<br>Live Search<br>Xin chảo editor (Nhóm Biên tập). Có 1 ư<br>Xin chảo editor (Nhóm Biên tập). Có 1 ư<br>Cipboard (lưu tạm)<br>Duyệt & Xuật nội dụng                                                                                                    | - B ×                                                                                                    |
| Site Admin Tool - Develope                                                                                                    | d by EMSVN.COM - Windows Internet Explorer         nsvn.com/vyan/_admin/index.aspx         me                                                                                                    | Y       Live Search         Image: Search       Image: Search         Image: Search       Image: Search         Image: Search       <                                                                                                    | - @ ×<br>P • © Tgols - »<br>users trong hệ thống<br>ISVN<br>Logon<br>Logon  |
| Site Admin Tool - Develope                                                                                                    | d by EMSVN.COM - Windows Internet Explorer msvn.com/vyan/_admin/index.aspx me                                                                                                    | Y     Xin chảo editor (Nhóm Biên tập). Có 1 v     Xin chảo editor (Nhóm Biên tập). Có 1 v     Vin chảo editor (Nhóm Biên tập). Có 1 v     Vin chảo e                                                                                                    | - @ X<br>P • @ Tgols • "<br>users trong hệ thống<br>NSVN<br>Logon<br>Passwood                                                                                                    |
| Site Admin Tool - Develope<br>Tool + Philip://demo.e<br>Comparison - Develope<br>Todang nhập: 25-09-2008 13:<br>Câng nhập: 25-09-2008 13:<br>Câng nhập: 25-09-2008 14:<br>Câng nhập: 25-09-2008 14:<br>Câng nhập: 25-08-2008 14: | d by EMSVN.COM - Windows Internet Explorer nsvn.com/vyan/_admin/index.aspx me                                                                                                    |                                                                                                    | P ×      Tgols +      P ×      Issers trong hệ thống      SVN      Gong      Change      Password      The password      The password                                                                                                    |
| Site Admin Tool - Develope                                                                                                    | d by EMSVN.COM - Windows Internet Explorer nsvn.com/vyan/_admin/index.aspx me                                                                                                    | Y     Y     Vive Search     Y     Y                                                                                                    | P ×     P ×     P                                                                                                    |
| Site Admin Tool - Develope                                                                                                    | d by EMSVN.COM - Windows Internet Explorer nsvn.com/vyan/_admin/index.aspx me                                                                                                    | Y     Y     Vive Search     Y     Y                                                                                                    | - @ X<br>P •<br>Tools •<br>users trong hệ thống<br>ISSVN<br>ISSVN  |
| Site Admin Tool - Develope                                                                                                    | d by EMSVN.COM - Windows Internet Explorer nsvn.com/vyar/_admin/index.aspx me                                                                                                    | Live Search<br>Live Search<br>Nin chảo editor (Nhóm Biên tập). có 1 u<br>Cipboard (lưu tạm)<br>Duyệt & Xuật nội dụng<br>Cipboard (lưu tạm)<br>Duyệt & Xuật nội dụng                                                                                                    | P      P                                                                                                    |
| Site Admin Tool - Develope                                                                                                    | d by EMSVN.COM - Windows Internet Explorer         nsvn.com/vyar/_admin/index.aspx         me       @ Site Admin Tool - Develo x         & Ngôn ngữ hện tại: Tiếng Anh Đối ngôn ngữ ▼         & Ngôn ngữ hện tại: Tiếng Anh Đối ngôn ngữ ▼         (+) ABOUT US [Tim kiệm] [Sắp xếp]         (+) ABOUT US [Tim kiệm] [Sắp xếp]         (+) ABOUT US [Tim kiệm] [Sắp xếp]         (+) ABOUT US [Tim kiệm] [Sắp xếp]         (+) ABOUT US [Tim kiệm] [Sắp xếp]         (+) ABOUT US [Tim kiệm] [Sắp xếp]         (+) ABOUT US [Tim kiệm] [Sắp xếp]         (+) CHRISTMASMARKT - DALAT ATTRACTIONS         (#) CHRISTMASMARKT - DALAT ATTRACTIONS         (#) CHRISTMASMARKT - DALAT ATTRACTIONS         (#) ChristmasMarkt-Dalat Is Supported By [Cáp nhật nhanh] [Cáp nhật chi tiết] [Thếm mới] [Sắp xếp]         (+) Christmas Online Writing Contest [Cáp nhật nhanh] [Cáp nhật chi tiết] [Thếm mới] [Sắp xếp]         (+) Christmas For Kids [Cáp nhật nhanh] [Cáp nhật nhanh] [Cáp nhật chi tiết] [Thếm mới] [Sắp xếp]         (+) Christmas For Kids [Cáp nhật nhanh] [Cáp nhật nhanh] [Cáp nhật chi tiết] [Thếm mới] [Sắp xếp]         (+) Christmas For Kids [Cáp nhật nhanh] [Cáp nhật nhanh] [Cáp nhật chi tiết] [Thếm mới] [Sắp xếp]         (+) Christmas For Kids [Cáp nhật nhanh] [Cáp nhật chi tiết] [Thếm mới] [Sắp xếp] | Live Search                                                                                                    | - D ×     · · · · · · · · · · · · · · · · ·                                                                                                    |
| Site Admin Tool - Develope                                                                                                    | d by EMSVN.COM - Windows Internet Explorer         nsvn.com/vyar/_admin/index.aspx         me       @ Site Admin Tool - Develo x         & Ngôn ngữ hện tại: Tiếng Anh Đối ngôn ngữ ▼         & Ngôn ngữ hện tại: Tiếng Anh Đối ngôn ngữ ▼         (+) ABOUT US Tim kiệmi [Sắo xếp]         (+) ABOUT US Tim kiệmi [Sắo xếp]         (+) ABOUT US Tim kiệmi [Sắo xếp]         (+) GALLERY Tinhu mới] [Sắo xếp]         (+) GALLERY Tinhu mới] [Sắo xếp]         (+) CHRISTMASMARKT - DALAT ATTRACTIONS         (+) CHRISTMASMARKT - DALAT ATTRACTIONS         (+) CHRISTMASMARKT - DALAT ATTRACTIONS         (+) CHRISTMASMARKT - DALAT ATTRACTIONS         (+) Christmas Online Writing Contest [Câp nhật nhanh] [Câp nhật chỉ tiết] Tinhu mới] [Sắo xếp]         (-) Christmas For Kids [Câp nhật nhanh] [Câp nhật nhanh] [Câp nhật chỉ tiết] Thêm mới] [Sắo xếp]         (-) Christmas For Kids [Câp nhật nhanh] [Câp nhật chỉ tiết] Thêm mới] [Sắo xếp]         (-) Christmas For Kids [Câp nhật nhanh] [Câp nhật chỉ tiết] [Néa]         Send A Letter To Santa [Câp nhật nhanh] [Câp nhật chỉ tiết] [Néa]         Christmas Angel Contest [Câp nhật nhanh] [Câp nhật chỉ tiết] [Néa]                                                                                                    | Live Search                                                                                                    | E + @ Tgols + **      B + @ Tgols + **      B + @ Tgols + ***                                                                                                    |
| Site Admin Tool - Develope                                                                                                    | d by EMSVN.COM - Windows Internet Explorer         novn.com/vyan/_admin/index.aspx         me       @ Site Admin Tool - Develo x         & Ngôn ngữ hện tại: Tiếng Anh Đối ngôn ngữ          *       Sitemap         Thêm mở/(Cập nhật nội dung         (+) ABOUT US [Tim kiếm] [Sắp xếp]         (+) ABOUT US [Tim kiếm] [Sắp xếp]         [+] GALLERY [Tim kiếm] [Sắp xếp]         [+] GALLERY [Tim kiếm] [Sắp xếp]         [+] CHRISTMASMARKT - DALAT ATTRACTIONS         [+] CHRISTMASMARKT - DALAT ATTRACTIONS         [+] CHRISTMASMARKT - DALAT ATTRACTIONS         [+] ChristmasMarkt-Dalat Is Supported By [Cáp nhật nhanh] [Câp nhật chỉ tiết] [Thêm mới] [Sắp xếp]         [+] Christmas For Kids [Cáp nhật nhanh] [Cáp nhật chỉ tiết] [Thêm mới] [Sắp xếp]         [+] Christmas For Kids [Cáp nhật nhanh] [Cáp nhật chỉ tiết] [Thêm mới] [Sắp xếp]         [+] Christmas Angel Contest [Câp nhật nhanh] [Câp nhật chỉ tiết] [Thêm mới] [Sắp xếp]                                                                                                    | Live Search                                                                                                    | III.                                                                                                    |
| Site Admin Tool - Develope                                                                                                    | d by EMSVN.COM - Windows Internet Explorer novn.com/vyan/_admin/index.aspx me                                                                                                    | Y × Uve Search     Y × Uve Search     Y × → → → → Day     Xin chảo editor (Nhóm Biên tập). có 1 u     V → → → → → Day     Cipboard (lưu tạm)     Duyệt & Xuât nội dụng     Cập nhật, xóa cấp thứ                                                                                                    |                                                                                                    |
| Site Admin Tool - Develope                                                                                                    | d by EMSVN.COM - Windows Internet Explorer         novn.com/vyan/_admin/index.aspx         me                                                                                                    | Live Search                                                                                                    | - D ×                                                                                                    |
| Site Admin Tool - Develope                                                                                                    | d by EMSVN.COM - Windows Internet Explorer         nsvn.com/vyar/_admin/index.aspx         me                                                                                                    | Live Search                                                                                                    | P      P                                                                                                    |
| Site Admin Tool - Develope                                                                                                    | d by EMSVNLCM - Windows Internet Explorer         me                                                                                                    | Live Search                                                                                                    | - @ ×<br>P • @ Tgols • *<br>users trong hệ thống<br>ISVN<br>ISVN<br>III.                                                                                                    |
| Site Admin Tool - Develope                                                                                                    | d by EMSVNLCM - Windows Internet Explorer         me                                                                                                    | Live Search                                                                                                    | - B ×<br>P • @ Tgols • *<br>users trong hệ thống<br>ISSVN<br>ISSVN |
| Site Admin Tool - Develope<br>Site Admin Tool - Develope<br>Weight of the state of the state of the                                                                                                    | d by EMSVN.COM - Windows Internet Explorer         me                                                                                                    | Live Search                                                                                                    | - B ×                                                                                                    |

### <u> Hình 5:</u>

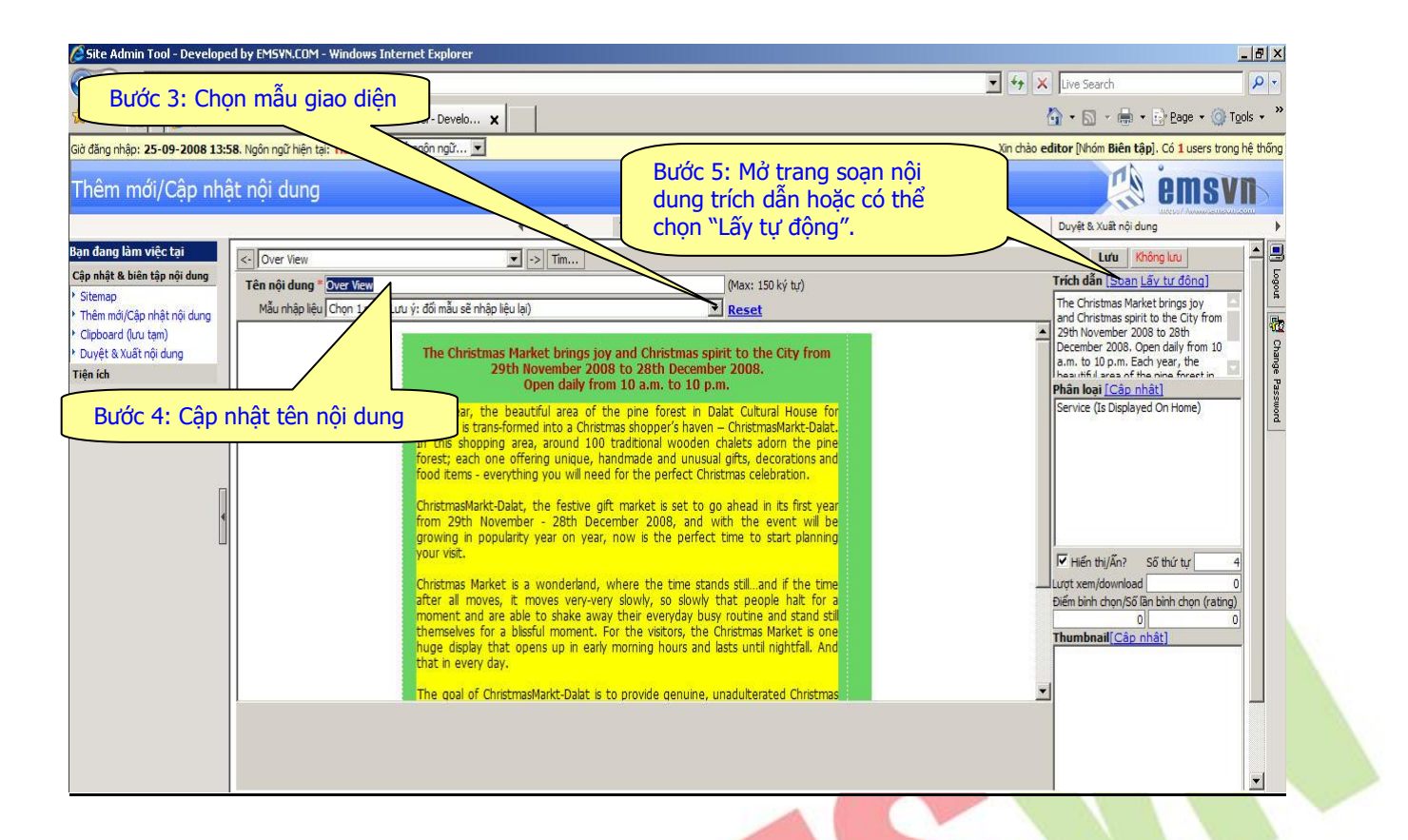

#### <u> Hình 6:</u>

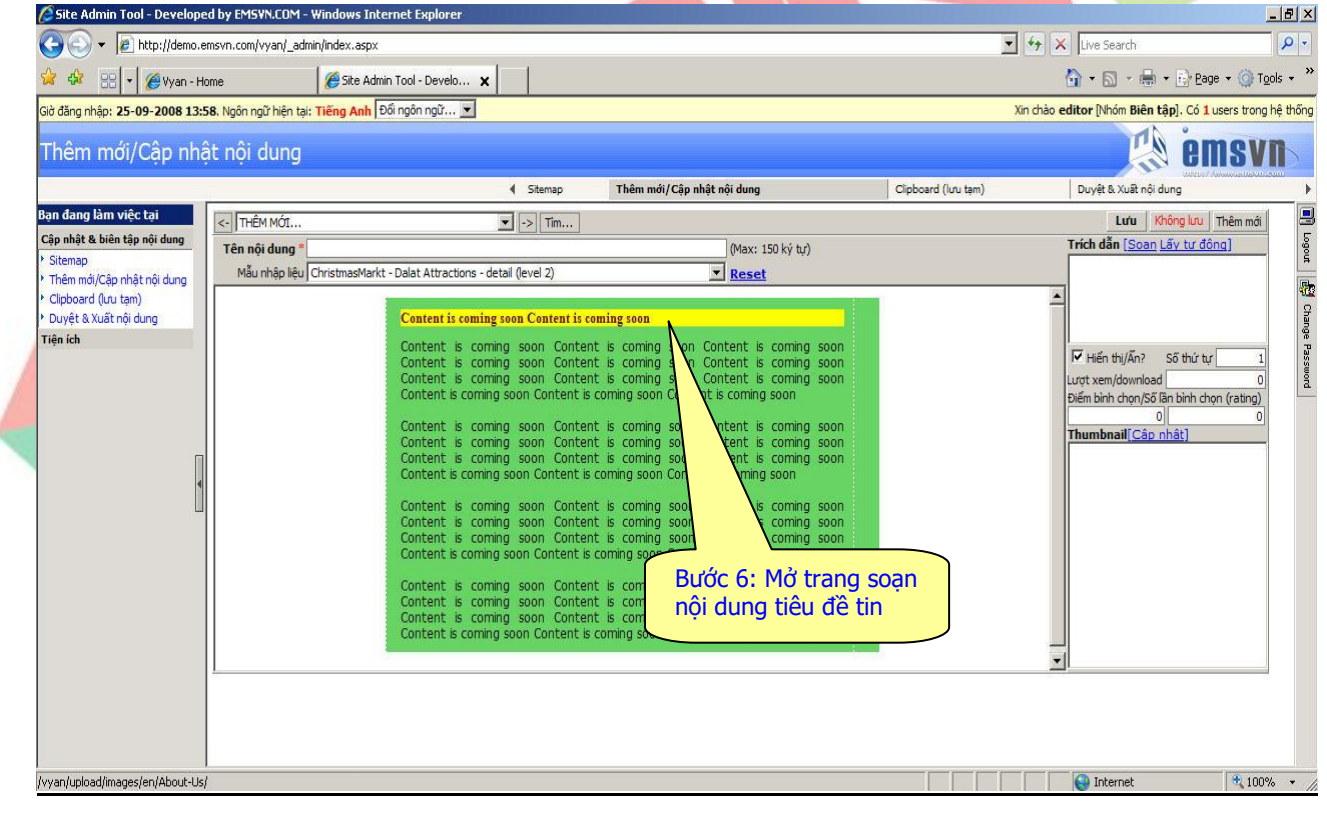

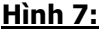

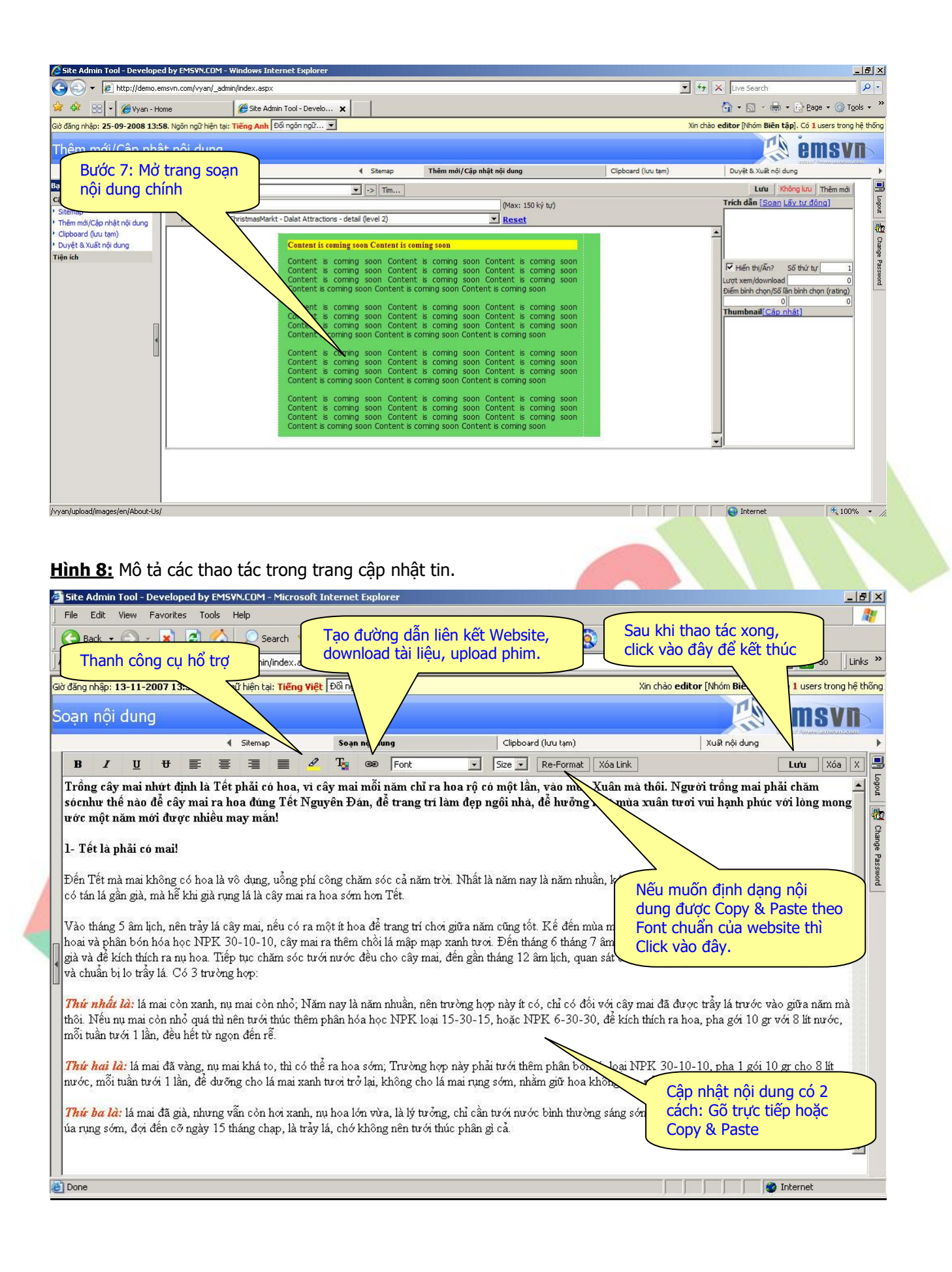

Hình 9: Mô tả các thao tác trong trang chọn cách hiển thị.

|                                                                                                    | Bước 9: Sau khi thao tác x                                                                                                    | xong,               | Live Search                                                                                                    | ×                              |
|----------------------------------------------------------------------------------------------------|----------------------------------------------------------------------------------------------------|---------------------|----------------------------------------------------------------------------------------------------|--------------------------------|
|                                                                                                    | click vào đây để kết thúc                                                                                                    | xin chảo            |                                                                                                    | »                              |
| Ban dang làm việc tại         Cập nhật & biến tập nội dung         ' Sitemap         ' Thêm mộ/Cập nhật nội dung         ' Clipbard (Luu tạm)         > Duyệt & Xuất nội dung         Tiện ích         Tiến nội đung         Tiến ích         Chyan thết thến thếp liệu         Chyan thếp liệu         Chyan thếp liệu         Chyan thếp liệu         Chyan thếp liệu         Tiến nội đung         Chyan thếp liệu         Chyan thếp liệu         Chiđen is transformed hito a Ch         I thếp stating thếp liệu         Chiết thếp stating thếp liệu         Chyan thếp liệu         Chiết thếp stating thếp liệu         Chiết thếp stating thếp liệu         Chyan thếp stating thếp stating thếp stating thếp liệu         Chiết thếp stating thếp stating | Burớc 8: Chọn trạng<br>thái hiển thị<br>joy and Christmas spirit to the City from<br>008 to 28th December 2008.<br>from 10 a.m. to 10 p.m.<br>f the pine forest in Dalat Cultural House for<br>ristmas shopper's haven – ChristmasMarkt-Dalat.<br>00 traditoinal wooden chalets adom the pine<br>, handmade and unusual gifts, decorations and<br>eed for the perfect Christmas celebration.<br>gift market is set to go ahead in its first year<br>lecember 2008, and with the event will be<br>aar, now is the perfect time to start planning<br>d, where the time stands still, and if the time<br>very slowly, so slowly that people hait for a<br>way their everyday busy routine and stand still<br>t. For the visitors, the Christmas Market is one<br>any morning hours and lasts until nightfall. And<br>is to provide genuine, unadulterated Christmas | Lippoard (Lifu tạm) | Lưu       Không lưu         Trích đần (Soan Lãv tư đông)         Trích đần (Soan Lãv tư đông)         Thế Chistmas Market brings joy         and Christmas Market brings joy         and Christmas Market brings joy         and Christmas Market brings joy         and Christmas Market brings joy         and Christmas Market brings joy         and Christmas Market brings joy         and Christmas Market brings joy         December 2008 to 28th         December 2008 to 28th         December 2008 to 28th         December 2008 to 28th         December 2008 to 28th         December 2008 to 28th         December 2008 to 28th         December 2008 to 28th         December 2008 to 28th         December 2008 to 28th         Service (Is Diplayed On Home)         If Hiến th/Ấn?         Số thứ tự         Q         Diệm bình chon/Số lần bình chon (nating)         Ithumbnail (Cập nhật) | Ten Logout and Change Password |

# E. TẠO ĐƯỜNG DẪN LIÊN KẾT WEB, DOWNLOAD TÀI LIỆU, UPLOAD PHIM

## <u> Hình 1:</u>

| Link Editor                   |                                                                                                |                     |                        |          | ×          |
|-------------------------------|------------------------------------------------------------------------------------------------|---------------------|------------------------|----------|------------|
| Cập nhật link                 |                                                                                                |                     | Lưu và kết thúc        | Xóa Link | Đóng       |
| Text                          |                                                                                                |                     |                        |          |            |
| Trồng cây mai nh              | ít định                                                                                        |                     |                        |          | *          |
| Link                          |                                                                                                | Hình thức link      | : Mở cửa số mới (popup | )        | -          |
| #                             |                                                                                                |                     |                        |          |            |
| l<br>Chon liên kết bi         | ền dưới và nhấn nút chon                                                                       |                     |                        |          |            |
| Link đến Trang                | Chọn 1 trang                                                                                   |                     |                        | Chọn     | <u>Xem</u> |
| Link đến Hình                 | Chọn 1 hình                                                                                    |                     |                        | Chọn     | Xem        |
| Link đến Tài liệu             | Chọn 1 tài liệu                                                                                |                     |                        | Chọn     | Xem        |
| Link đến File                 | Chọn 1 file Bước 1: Chọn I                                                                     | loai tài liêu       |                        | Chọn     | Xem        |
| Link đến Website              |                                                                                                |                     |                        | Chọn     | Xem        |
| Upload file, hìnl             | n ành, tài liệu                                                                                |                     |                        |          |            |
| Tên file *                    | non loại upload<br>nh ảnh (image, photo)<br>ii liệu (văn bản, báo cáo)<br>e (tập tin, drivers) | Browse              | Upload                 |          |            |
| <u>Hình 2:</u><br>Link Editor |                                                                                                |                     |                        |          | Y          |
| Câp nhật link                 |                                                                                                |                     | Lưu và kết thúc        | Xóa Link | Đóng       |
| Text                          |                                                                                                |                     |                        |          | 1          |
| Trồng cây mai nh              | ít định                                                                                        |                     |                        |          | <u>A</u>   |
| Link                          |                                                                                                | Hình thức link      | : Mở cửa số mới (popu  | )        |            |
| # Bước                        | 3: Chọn File                                                                                   | Bước 4: Click nút d | chọn                   |          |            |
| Chọn liên kết b               | ên dưới 🗙 🖣 nút chọn                                                                           |                     | $\prec$                |          |            |
| Link đến Trang                | Chọn 1 trang                                                                                   |                     |                        | Chọn     | <u>Xem</u> |
| Link đến Hình                 | Chọn 1 hình                                                                                    |                     |                        | Chọn     | <u>Xem</u> |
| Link đến Tài liệu             | Chon 1 hinh<br>KTTC-CS-bon-phan-mai.jpg                                                        |                     | <u> </u>               | Chọn     | Xem        |
| Link đến File                 | KTTC-CS-cau-canh.jpg<br>KTTC-CS-da-ven-thao.jpg                                                |                     |                        | Chọn     | <u>Xem</u> |
| Link đến Website              | KTTC-CS-dung-cu-cat-1.jpg                                                                      |                     |                        | Chọn     | Xem        |
| Upload file, hìn              | KTTC-CS-boa-cat-canh.jpg                                                                       |                     |                        |          |            |
| Loại upload *                 | h KTTC-CS-hoa-hong.jpg<br>_KTTC-CS-lich-su-triet-ly-bonsai.gif                                 |                     |                        |          |            |
| Tên file *                    | KTTC-CS-long-den-1.jpg<br>KTTC-CS-long-den-2.ing                                               |                     | -                      |          |            |

<u> Hình 3:</u>

| Link Editor                           |                                           |                             |                                                       |                  | >          |
|---------------------------------------|-------------------------------------------|-----------------------------|-------------------------------------------------------|------------------|------------|
| Cập nhật link                         |                                           | Bước 6: Kết thúc            | Lưu và kết thúc                                       | Xóa Link         | Đóng       |
| Text                                  |                                           |                             |                                                       |                  |            |
| Trồng cây mai như                     | ứt định                                   |                             |                                                       |                  | *          |
| Link                                  |                                           | Sước 5: Chọp hình thức link | Mở cừa số mới (popu                                   | o)               | -          |
| javascript:showPo<br>Su-Kien/KTTC-CS- | pup('/defaul <b>t</b><br>bon-phan-mai.jpg | j', 220,220)                | emo.emsvr.Mo cựa số mới (popur<br>Không mở cửa số mới | ))<br>(no popup) |            |
| Chọn liên kết bé                      | ên dưới và nhấr                           | n nút chọn                  |                                                       |                  |            |
| Link đến Trang                        | Chọn 1 trang                              |                             | •                                                     | Chọn             | <u>Xem</u> |
| Link đến Hình                         | KTTC-CS-bon-p                             | han-mai.jpg                 | •                                                     | Chọn             | Xem        |
| Link đến Tài liệu                     | Chọn 1 tài liệu.                          | ••                          |                                                       | Chọn             | Xem        |
| Link đến File                         | Chọn 1 file                               |                             |                                                       | Chọn             | Xem        |
| Link đến Website                      |                                           |                             |                                                       | Chọn             | Xem        |
| Upload file, hìnt                     | n ảnh, tài liệu                           |                             |                                                       |                  |            |
| Loại upload * 🔽                       | họn loại upload                           |                             |                                                       |                  |            |
| Tên file *                            |                                           | Bro                         | vse Upload                                            |                  |            |

# F. CẬP NHẬT HÌNH ẢNH

Sau khi hoàn tất phần cập nhật nội dung từ <u>Bước 1</u> đến <u>Bước 8</u> sẽ tiếp tục cập nhật hình ảnh trước khi kết thúc.

#### <u> Hình 1:</u>

|                                                                                                    | msvn.com/vyan/_aomin/index.aspx                                                                                                    | Live search                                                                      |                    |
|----------------------------------------------------------------------------------------------------|----------------------------------------------------------------------------------------------------|----------------------------------------------------------------------------------|--------------------|
| 🙀 🍄 🔠 🔻 🌽 Vyan - Hi                                                                                                    | ome 🏉 Site Admin Tool - Develo 🗙                                                                                                    | 🟠 • 🖾 • 🖶 • 🔂 Page                                                               | • () Tools • '     |
| Giờ đăng nhập: 25-09-2008 13:                                                                                               | i8. Ngôn ngữ hiện tại: Tiếng Anh Dối ngôn ngữ 💌                                                                                                    | Xin chảo <mark>editor</mark> [Nhóm <mark>Biên tập]</mark> . Có <mark>1</mark> us | ers trong hệ thống |
| Sitemap                                                                                                    |                                                                                                    | em 🔅                                                                             | ISVN               |
|                                                                                                    | Sitemap Thêm mở/Ca Bước 1: Chọn đây để                                                                                                    | Duyệt & Xuất nội dung                                                            | •                  |
| Bạn đang làm việc tại<br>Cập nhật & biên tập nội dung<br>> Sitemap<br>> Thêm mới/Cập nhật nội dung<br>> Clipboard (lưu tạm) | Hướng dẫn         Cật vên các nội dung con của nội dung hiện tại (nếu có)         Cật vào (xảo lận hật nhanh/chi tiết để cận nhật nội dung hiện tại (nếu có)         Cận nhật nhanh/chi tiết để cận nhật nội dung hiện tại           * Clác vào cập nhật nhanh/chi tiết để cận nhật nội dung hiện tại         *         Các vào xóa để xóa nội dung hiện tại (nội dung sẽ đực đánh đấu xóa mà không xóa hẳn)         Cập nhật nhanh/chi tiết để cận nhật nội dung hiện tại           * Clác vào Thêm mới để thêm lnội dung dưới nội dung hiện tại         *         Mak vào Xáa để xóa nội dung hiện tại (du các duức nằng Cập nhật         rêm mới |                                                                                  | く<br>しのpour 間望     |
| <ul> <li>Duyệt &amp; Xuất nội dung</li> <li>Tiện ích</li> </ul>                                                             |                                                                                                    |                                                                                  | Change Passu       |
|                                                                                                    | [+] SERVICES [Tim keen] [Sáp xép]                                                                                                    |                                                                                  | <sup>8</sup>       |
|                                                                                                    | [+] GALLERY [Thêm mái] [Tím kiếm] [Sắp xế                                                                                                    |                                                                                  |                    |
| ſ                                                                                                    | Photo33 [Câp nhât nhanh] [Câp mất chi tiết] [Xóa]                                                                                                    |                                                                                  |                    |
|                                                                                                    | Photo32 [Câp nhất nhanh] [Câp nhất chi tiết] [Xóa]                                                                                                    |                                                                                  |                    |
| IJ                                                                                                    | Photo31 [Câp nhất nhanh] [Câp nhất chi tiết] [Xóa]                                                                                                    |                                                                                  |                    |
|                                                                                                    | Photo30 [Câp nhất nhanh] [Câp nhất chi tiết] [Xóa]                                                                                                    |                                                                                  |                    |
|                                                                                                    | Photo29 [Câp nhât nhanh] [Câp nhât chi tiết] [Xóa]                                                                                                    |                                                                                  |                    |
|                                                                                                    | Photo28 [Câp nhật nhanh] [Câp nhật chi tiết] [Xóa]                                                                                                    |                                                                                  |                    |
|                                                                                                    | Photo27 [Câp nhất nhanh] [Câp nhất chi tiết] [Xóa]                                                                                                    |                                                                                  |                    |
|                                                                                                    | Photo26 [Câp nhật nhanh] [Câp nhật chi tiết] [Xóa]                                                                                                    |                                                                                  |                    |
|                                                                                                    | Photo25 [Câp nhật nhanh] [Câp nhật chi tiết] [Xóa]                                                                                                    |                                                                                  |                    |
|                                                                                                    | Photo24 [Câp nhật nhanh] [Câp nhật chi tiết] [Xóa]                                                                                                    |                                                                                  |                    |
|                                                                                                    | Photo23 [Câp nhật nhanh] [Cập nhật chi tiết] [Xóa]                                                                                                    |                                                                                  | •                  |
|                                                                                                    |                                                                                                    | Internet                                                                         | 100% *             |

Hình 2: Mô tả các thao tác trong trang cập nhật hình ảnh.

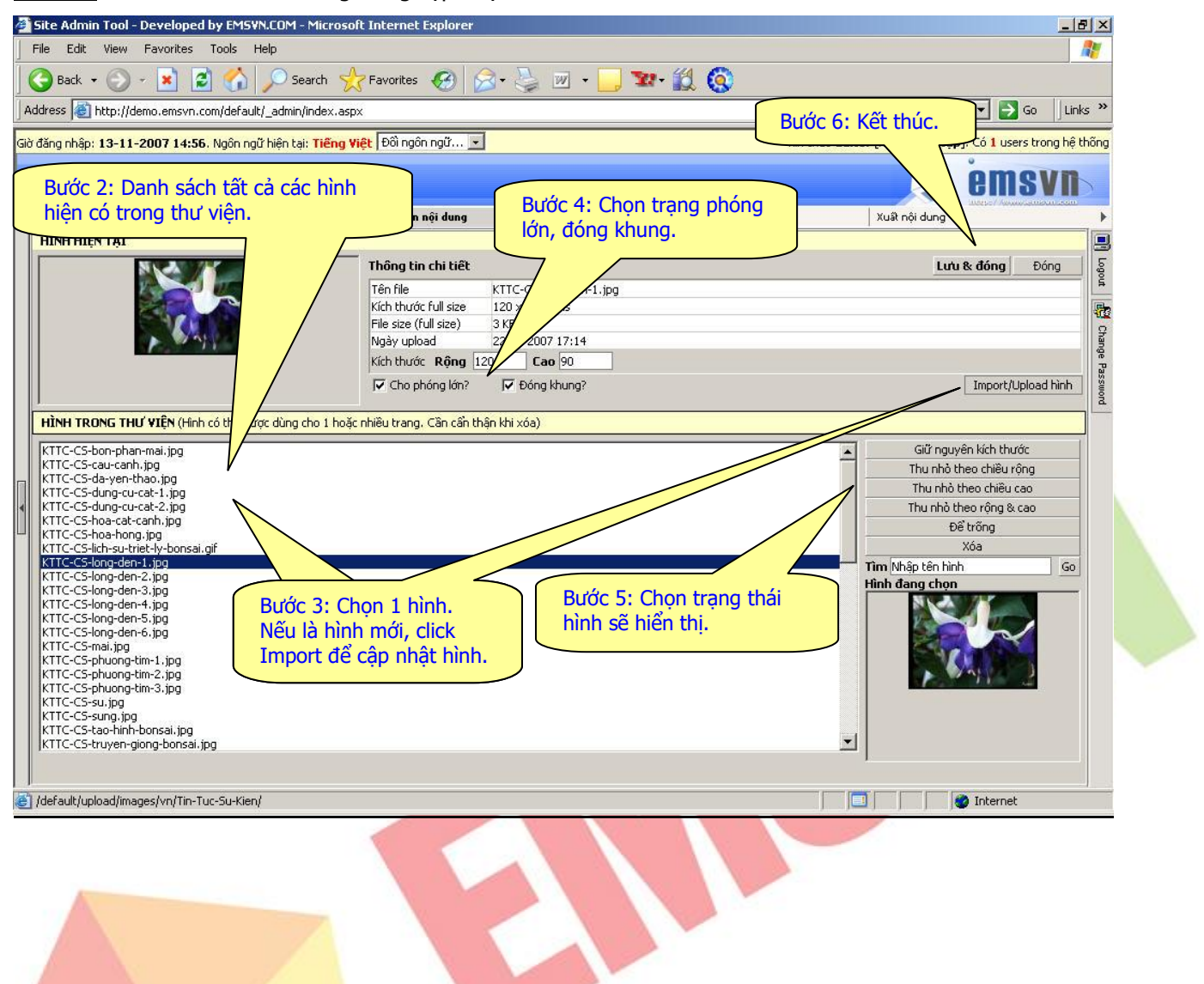

# G. CẬP NHẬT HÌNH ẢNH VÀO THƯ VIỆN

### <u> Hình 1:</u>

| dress   I http://demo.emsvn.com/default/_admin/in                                                                                                    | dex.aspx                                  |                     | 💌 🄁 G                                                                                                    | o Uinka         |
|----------------------------------------------------------------------------------------------------|-------------------------------------------|---------------------|----------------------------------------------------------------------------------------------------|-----------------|
| ăng nhập: 13-11-2007 14:56. Ngôn ngữ hiện tại: 1                                                                                                    | Fiếng Việt 🛛 Đốì ngôn ngữ 💌               |                     | Xin chào editor [Nhóm Biên tập]. Có 1 users l                                                                     | trong hệ th     |
| ạn nội dung                                                                                                    |                                           |                     | iems 🥬 ems                                                                                                    | VN              |
| 🖣 Sitemap                                                                                                    | Soạn nội dung                             | Clipboard (lưu tạm) | Xuật nội dung                                                                                                    | and a start     |
| HÌNH HIỆN TẠI                                                                                                    |                                           |                     |                                                                                                    |                 |
|                                                                                                    | Thông tin chi tiết                        |                     | Lưu & đóng                                                                                                    | Đóng            |
|                                                                                                    | Tên file KTTC-CS-lo                       | ng-den-1.jpg        |                                                                                                    |                 |
|                                                                                                    | Kich thước full size 120 × 90 pi          | xels                |                                                                                                    |                 |
|                                                                                                    | Ngày upload 22-10-2007                    | ' 17:14             |                                                                                                    |                 |
|                                                                                                    | Kích thước <b>Rông</b> 120 Cao            | 90                  |                                                                                                    |                 |
|                                                                                                    | Cho phóng lớn? 🔽 Đóng                     | khuna?              | - Import (Lipic                                                                                                   | ad hình         |
|                                                                                                    |                                           |                     |                                                                                                    |                 |
| (TTC-CS-bon-phan-mai,jog<br>KTTC-CS-au-canh,jog<br>KTTC-CS-dau-yen-thao,jog<br>KTTC-CS-dung-cu-cat-1,jog<br>KTTC-CS-dung-cu-cat-2,jog<br>KTTC-CS-hoa-cat-canh,jog<br>KTTC-CS-hoa-cat-canh,jog                                                                                                    |                                           |                     | Giữ nguyên kich thước<br>Thu nhà theo chiều rông<br>Thu nhà theo chiều cao<br>Thu nhà theo rông & cao<br>Đế trống | )<br> <br> <br> |
| KTTC-CS-lich-su-triet-ly-bonsai.gif                                                                                                    |                                           | $\leq$              | Xóa                                                                                                    | 1.0000          |
| KTTC-CS-ing-den-2.jpg<br>KTTC-CS-ing-den-3.jpg<br>KTTC-CS-ing-den-3.jpg<br>KTTC-CS-ing-den-6.jpg<br>KTTC-CS-ing-den-6.jpg<br>KTTC-CS-phuong-tim-1.jpg<br>KTTC-CS-phuong-tim-1.jpg<br>KTTC-CS-phuong-tim-3.jpg<br>KTTC-CS-phuong-tim-3.jpg<br>KTTC-CS-sung.jpg<br>KTTC-CS-sung.jpg<br>KTTC-CS-sung.jpg<br>KTTC-CS-truyen-giong-bonsai.jpg | Bước 1: Click Import đạ<br>cập nhật hình. | g                   | Tîm [bhập tên hình<br>Hình đang chọn                                                                              |                 |
|                                                                                                    |                                           |                     |                                                                                                    |                 |
|                                                                                                    |                                           |                     |                                                                                                    |                 |

### <u>Hình 2:</u>

| pload                  |        |        |
|------------------------|--------|--------|
|                        | Browse | Upload |
| ấy từ url              |        | Import |
| Bước 2: Chọn đường dẫn |        | Import |

## H. XUẤT NỘI DUNG

#### <u> Hình 1:</u>

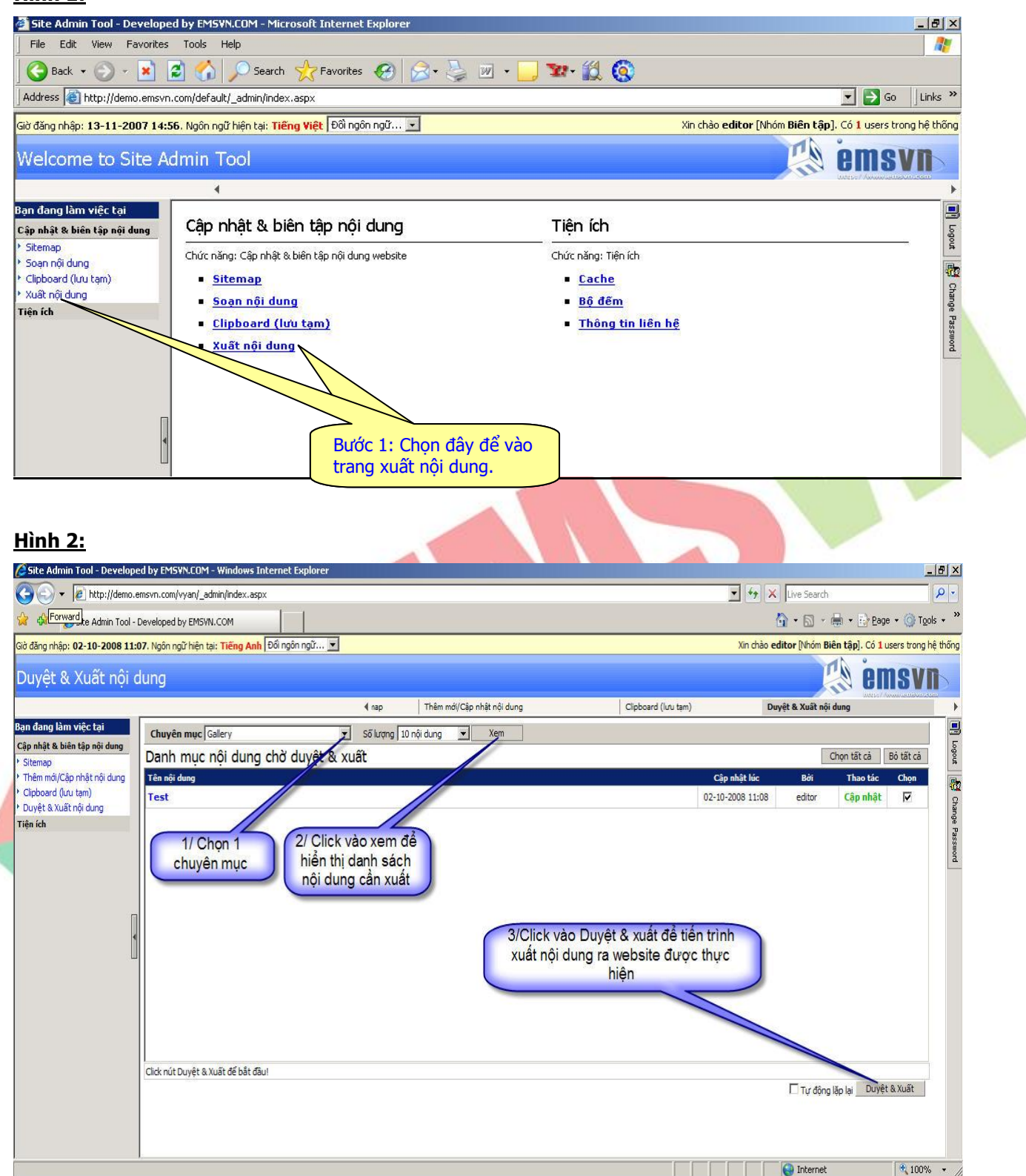

# I. CẬP NHẬT THÔNG TIN LIÊN HỆ

| 🌍 Back 🝷 🕥 ≁ 💌 💋<br>Idress 🙋 http://demo.emsvn.co | Sear                  |                                                                    |                                                                                        |
|---------------------------------------------------|-----------------------|--------------------------------------------------------------------|----------------------------------------------------------------------------------------|
| idress 🙋 http://demo.emsvn.co                     |                       | ch 🤺 Favorites 🚱 🔗                                                 | ) • 🍓 🗹 • 📙 🗱 • 💢 🔇                                                                    |
|                                                   | /m/default/_admin/in/ | dex.aspx                                                           | ▼ ∋ Go ⊔Links ≫                                                                        |
| ờ đăng nhập: <b>12-11-2007 18:20</b> .            | Ngôn ngữ hiện tại: 1  | Fiếng Việt Đốì ngôn ngữ 💌                                          | Xin chảo <b>editor</b> [Nhóm <b>Biên tập</b> ]. Có <mark>1</mark> users trong hệ thống |
| ập nhật thông tin li                              | ên hệ                 |                                                                    | Nhập thông tin về Công ty: tên công                                                    |
|                                                   | <b>∢</b> ie           | Bộ đếm                                                             | ty, địa chỉ, phone, fax,email,                                                         |
| in đang làm việc tại                              |                       |                                                                    |                                                                                        |
| àp nhật & biên tập nội dung                       | ưu ý: Những trường    | có dấu * là những trường bắt buộc                                  | c phải được nhập/chọn                                                                  |
| Cache<br>Bộ đếm                                   | Tên công ty *         | Út Tùng Bonsai                                                     |                                                                                        |
| Thông tin liên hệ                                 | Địa chỉ *             | 126D Hà Huy Giáp, P.Thạnh Lộc, C<br>51B P.Thạnh Xuân, Q.12, Tp.HCM | 2.12, Tp.HCM                                                                           |
|                                                   | Phone                 | (08) 7168.151                                                      |                                                                                        |
|                                                   | Fax                   | 0979.82.32.42                                                      |                                                                                        |
| П                                                 | Site Url *            | http://uttungbonsai.com                                            |                                                                                        |
| 4                                                 | Mail server *         | imsvn.com                                                          |                                                                                        |
| Ш                                                 | Default mailbox *     | test@imsvn.com                                                     | (Mailbox dùng cho form liên hệ)                                                        |
|                                                   | Order mailbox         | test@imsvn.com                                                     | Mailbox dùng cho form đặt hàng hoặc giỏ hàng (nếu web có module hoặc công cụ đó)       |
|                                                   | Sale mailbox          |                                                                    | Mailbox dùng cho phòng kinh doanh                                                      |
|                                                   | Support mailbox       |                                                                    | Mailbox dùng cho phòng hò trợ kỳ thuật hoặc khách hàng                                 |

J. CẬP NHẬT TRANG CACHE IMAGE

| 🚰 Site Admin Tool - Develop                                                                                                    | oed by EMSVN.COM - Microsoft Int                                   | ernet Explorer                         |                                            |                                                             |                                       | X                            |
|----------------------------------------------------------------------------------------------------|--------------------------------------------------------------------|----------------------------------------|--------------------------------------------|-------------------------------------------------------------|---------------------------------------|------------------------------|
| File Edit View Favorite                                                                                                    | es Tools Help                                                      |                                        |                                            |                                                             |                                       | <b>.</b>                     |
| 🛛 🌀 Back 🔹 🕥 👻 💌                                                                                                    | 😰 🏠 🔎 Search   hav                                                 | orites 🚱 🔗 🍑                           | 🗷 • 🔜 🐭 🛍 🔕                                |                                                             |                                       |                              |
| Address 🗃 http://demo.emsv                                                                                                    | /n.com/default/_admin/index.aspx                                   |                                        |                                            |                                                             | 💌 🛃 Go 🛛 Link                         | s »                          |
| Giờ đăng nhập: 13-11-2007 17                                                                                                    | <b>:33</b> . Ngôn ngữ hiện tại: Tiếng Việt 🗄                       | iôì ngôn ngữ 💌                         |                                            | Xin chào <b>editor</b> [Nhóm <b>Biên tập</b>                | ]. Có <mark>1</mark> users trong hệ t | hõng                         |
| Quản lý cache (bộ                                                                                                    | ð đệm dữ liệu)                                                     |                                        |                                            |                                                             | emsvn                                 |                              |
|                                                                                                    | Cache                                                              | Bộ đếm                                 | Thông tin liên hệ                          |                                                             |                                       | *                            |
| Bạn đang làm việc tại<br>Cập nhật & biên tập nội dung<br>Tiện ích<br><sup>1</sup> Cache<br><sup>1</sup> Bộ đềm<br><sup>3</sup> Thông tin liên hệ | Thumbnail cache<br>Memory Cache: 0 images<br>Disk Cache: 67 images | Clear Memory Cache<br>Clear Disk Cache | Xóa hình lư<br>cứng. Việc x<br>hưởng đến c | u tạm trong bộ nhớ,<br>róa sẽ không ảnh<br>dữ liệu website. | đĩa                                   | 🛐 Logout 🛛 🕰 Change Password |

**Ghi chú:** khi khách hàng upload 1 hình ảnh vào trang web (**ví dụ:** image001.jpg), sau đó cập nhật lại hình này (lưu lại file cùng tên). Nếu trên website chưa thay đổi hình mới, khách hàng vào đây xóa cache. Sau đó, trở lại website nhấn F5 để refresh lại, website sẽ hiển thị hình mới nhất.

# K. CẬP NHẬT BỘ ĐẾM

| Site Admin Tool - Develop                                                                                                    | ed by EMSYN.COM - Microsoft Internet Explorer                                                                           |                                                                                                    | ~                                      |
|----------------------------------------------------------------------------------------------------|----------------------------------------------------------------------------------------------------|----------------------------------------------------------------------------------------------------|----------------------------------------|
| File Edit View Favorite                                                                                                    | s Tools Help                                                                                                    | At 1997                                                                                                    |                                        |
| 🚱 Back 🝷 🕥 🖌 💌                                                                                                    | 😰 🏠 🔎 Search 🧏 Favorites 🚱 🍰 •                                                                                          | · 😓 🔟 • 🔜 🐄 • 🛍 🔕                                                                                                    |                                        |
| Address 🙋 http://demo.emsv                                                                                                    | n.com/default/_admin/index.aspx                                                                                         | 💌 🎅 Go 🛛 Links 3                                                                                                    | »»                                     |
| iờ đăng nhập: 13-11-2007 17                                                                                                    | :33. Ngôn ngữ hiện tại: Tiếng Việt Đối ngôn ngữ 💌                                                                       | Xin chào <b>editor</b> [Nhóm <b>Biên tập</b> ]. Có <mark>1</mark> users trong hệ thốn                                                                                                    | ng                                     |
| ( (CC L CL L C                                                                                                    | **/                                                                                                    | i omour                                                                                                    |                                        |
| (em/Cạp nhạt bộ                                                                                                    | dem                                                                                                    | <b>EIIISVII</b>                                                                                                    |                                        |
|                                                                                                    |                                                                                                    | Thông tin liên hệ                                                                                                    | •                                      |
| ạn đang làm việc tại                                                                                                    | CẬP NHẬT BỘ ĐẾM                                                                                                    |                                                                                                    | 3                                      |
| ạp nhạt & bien tạp nọi dung<br>iện ích                                                                                                    | Lượt truy cập (Hit Counter) 239                                                                                         | Update                                                                                                    | ogout                                  |
| Cache                                                                                                    | Lượt xem theo trang hôm nay, 13-11-2007                                                                                 | theo nhóm: Tất cả                                                                                                    | de la                                  |
| Bộ đem<br>Thông tin liên hệ                                                                                                    | Tìm thấy 1 nội dung. Đang hiển thị các nội dung từ 1 đến                                                                | loĝi dung/1 trang)                                                                                                    | Char                                   |
|                                                                                                    | http://demo.emsvn.com/default/ vn/Tin-Tuc-Su                                                                            | -Kien Vat/Cho-Mai-Ra-Hoa-Dung-Tet-Nam-Nhuan/ 2 Update                                                                                                    | ide Pa                                 |
|                                                                                                    | 1                                                                                                    |                                                                                                    | Nomss                                  |
|                                                                                                    |                                                                                                    |                                                                                                    |                                        |
|                                                                                                    |                                                                                                    |                                                                                                    |                                        |
|                                                                                                    |                                                                                                    | Gõ vào số lượt truy cập và nhấn nút                                                                                                    |                                        |
|                                                                                                    |                                                                                                    | Update nêu muốn thay đối.                                                                                                    |                                        |
| l                                                                                                    | J                                                                                                    | Liệt kê, dann sách các trang được xem                                                                                                    |                                        |
|                                                                                                    | 1                                                                                                    | trong ngay.                                                                                                    |                                        |
| . KẾT THÚC                                                                                                    |                                                                                                    |                                                                                                    |                                        |
|                                                                                                    |                                                                                                    |                                                                                                    |                                        |
| Site Admin Tool - Developed by E                                                                                                    | MSVN.COM - Windows Internet Explorer                                                                                    |                                                                                                    | ×                                      |
|                                                                                                    |                                                                                                    |                                                                                                    |                                        |
| 🕘 🕤 🔻 🙋 http://demo.emsvn.c                                                                                                    | om/vyan/_admin/index.aspx                                                                                               | 💽 🍫 🗙 Live Search                                                                                                    | •                                      |
| 🖌 🐳 🖉 http://demo.emsvn.c                                                                                                    | om/vyan/_admin/index.aspx                                                                                               | ▼ 🐓 🗙 Live Search 🖉 マ<br>🖓 マ 🗟 マ 👼 + 🕞 Bage マ ۞ Topols +                                                                                                    | •<br>»                                 |
| <ul> <li></li></ul>                                                                                                    | m/vyan/_admin/index.aspx<br>Ø Ste Admin Tool - Develo <b>x</b><br>ngữ hiện tại: Ti <b>ếng Anh</b> Đối ngôn ngữ <b>y</b> | ▼ ★ Live Search<br>↓ ↓ ↓ ↓ ↓ Page ▼ ③ Tools ▼<br>Xin chảo editor (Nhóm Biên tập). Có 1 users trong hệ thốn                                                                                                    | »<br>ng                                |
|                                                                                                    | om/vyan/_admin/index.aspx                                                                                               | ✓ ↔ × Uve Search A • B • B Page • Ø Tools • Xin chèo editor [Móm Biên tập]. Có 1 users trong hệ thốn                                                                                                    | -)<br>>>                               |
| Attp://demo.emsvm.c     Attp://demo.emsvm.c     Attp://demo.emsvm.c     Attp://demo.emsvm.c     Attp://demo.emsvm.c     Attp://demo.emsvm.c     Attp://demo.emsvm.c                                                                                                    | om/vyan/_admin/index.aspx                                                                                               | ✓ ↓ Kure Search ✓ ↓ Kure Search ✓ ↓ Live Search ✓ ↓ 200 ×  ✓ ↓ 200 ×  ✓ Xin chảo editor (Nhóm Biên tập), có 1 users trong hệ thốn ✓ ♥ ● ● ● ● ● ● ● ● ● ● ● ● ● ● ● ● ● ●                                                                                                    | r)<br>»>                               |
| Attp://demo.emsvm.c     Attp://demo.emsvm.c     Attp://demo.emsvm.c     Attp://demo.emsvm.c     Attp://demo.emsvm.c     Attp://demo.emsvm.c     Attp://demo.emsvm.c     Attp://demo.emsvm.c                                                                                                    | om/vyan/_admin/index.aspx<br>Ø Ste Admin Tool - Develo x<br>n ngữ hiện tại: Tiếng Anh Đối ngôn ngữ v<br>TOOI            | ✓ ✓ Ure Search     ✓ ✓     ✓ ✓ Ure Search     ✓ ✓     ✓ ✓ → ✓ → ✓ Page ▼ ④ Tools ▼     ✓ ✓     ✓ ✓ → ✓ → ↔ Page ▼ ④ Tools ▼     ✓ ✓     ✓ ✓ ✓ ↔ ↔ ↔ ↔ ↔ ↔ ↔ ↔ ↔ ↔ ↔                                                                                                    | r)<br>>><br>Ing                        |
| A thtp://demo.emsvn.c<br>A thtp://demo.emsvn.c<br>A thtp://demo.emsv | am/ivyan/_admin/index.aspx                                                                                              | ✓ ✓ Uve Search     ✓ ✓     ✓ ✓ Uve Search     ✓ ✓     ✓ ✓ ← · · · Page · · · · · Page · · · · · · · · · · · · · · · · · · ·                                                                                                    |                                        |
| <ul> <li>Attp://demo.emsvn.c</li> <li>Attp://demo.emsvn.c</li> <li>Attp://demo.emsvn.c&lt;</li></ul>                                                                                                    | om/vyan/_admin/index.aspx                                                                                               | Y                                                                                                    | > > p                                  |
| A thtp://demo.emsvm.c A thtp://demo.emsvm.c A thtp://demo                                                                                                    | om/vyan/_admin/index.aspx                                                                                               | Y                                                                                                    | > > P                                  |
| A http://demo.emsvm.c A http://demo.emsvm.c A dang nhāp: 25-09-2008 13:58. Ngô /elcome to Site Admin Cập nhật & biên tập n Chức năng: Cập nhật & biên tập nộ Chức năng: Cập nhật & biên tập nộ Thêm mới/Cập nhật nộ                                                                                                    | m/ivyan/_admin/index.aspx                                                                                               | Image: Search     Image: Search       Image: Search     Image: Search       Image: Search     Image: Search       Image: Tipn ich     Image: Tipn ich       Image: Tipn ich     Image: Tipn ich       Image: Tipn ich     Image: Tipn ich       Image: Tipn ich     Image: Tipn ich       Image: Tipn ich     Image: Tipn ich       Image: Tipn ich     Image: Tipn ich       Image: Tipn ich     Image: Tipn ich                                                                                                    | · · · · · · · · · · · · · · · · · · ·  |
| Attp://demo.emsvm.c     Attp://demo.emsvm.c     A                                                                                                    | am/vyan/_admin/index.aspx                                                                                               | Image: Search     Image: Search       Image: Search     Image: Search       Image: Search                                                                                                    | > > 29 ► 1 Logout not Change Pas       |
| <ul> <li>Attp://demo.emsvm.c</li> <li>Attp://demo.emsvm.c</li> <li>Attp://demo.emsvm.c&lt;</li></ul>                                                                                                    | m/vyan/_admin/index.aspx                                                                                                | Y       Y                                                                                                    | ▶ ※ 四 ▶ I Logout 配 Change Password     |
| <ul> <li>Image: Antiperiod State of the second second</li></ul>                                                                                                    | om/vyan/_admin/index.aspx                                                                                               | Image: Search       Image: Search                                                                                                    | > > 29 Logout RC Change Password       |
| <ul> <li>Image: Antipil/demo.emsvm.c</li> <li>Image: Antipil/demo.emsvm.c</li> <li>Image: Antipil/demo.emsv</li></ul>                                                                                                    | om/vyan/_admin/index.aspx                                                                                               | Image: Search       Image: Search         Image: Search       Image: Search         Image: Searc                                                                                                    | > > 29 • Il Logout and Change Password |
| <ul> <li>Attp://demo.emsvn.c</li> <li>Attp://demo.emsvn.c</li> <li>Attp://demo.emsvn.c&lt;</li></ul>                                                                                                    | om/vyan/_admin/index.aspx                                                                                               | Image: Search       Image: Search         Image: Tip: Ch       Image: Tip: Ch         Chức năng: Tip: Ich       Image: Tip: Ich         Image: Thin Ich       Image: Thin Ich         Image: Thin Ich       Image: Thin Ich                                                                                                    | ▶ ※ P P ▶ ■ Logout 配合 Change Password  |
| <ul> <li>Attp://demo.emsvn.c</li> <li>Attp://demo.emsvn.c</li> <li>Attp://demo.emsvn.c&lt;</li></ul>                                                                                                    | om/vyan/_admin/index.aspx                                                                                               | Image: Search       Image: Search         Image: Search       Image: Search         Image: Searc                                                                                                    | > > 29 > 10 Logout net Change Password |
| <ul> <li>Attp://demo.emsvm.c</li> <li>Attp://demo.emsvm.c</li> <li>Attp://demo.emsvm.c&lt;</li></ul>                                                                                                    | m/ivyan/_admin/index.aspx                                                                                               | Image: Search       Image: Search         Image: Search       Image: Search         Image: Searc                                                                                                    | > > 2                                  |
| <ul> <li>Attp://demo.emsvm.c</li> <li>Attp://demo.emsvm.c</li> <li>Attp://demo.emsvm.c&lt;</li></ul>                                                                                                    | m/ivyan/_admin/index.aspx                                                                                               | Image: Search       Image: Search         Image: Search       Image: Search         Image: Searc                                                                                                    | > > 2 P A P Logout and Change Password |
| <ul> <li>Attp://demo.emsvn.c</li> <li>Attp://demo.emsvn.c</li> <li>Attp://demo.emsvn.c&lt;</li></ul>                                                                                                    | m/ivyan/_admin/index.aspx                                                                                               | Image: Search       Image: Search                                                                                                    | > > In Logout The Change Password      |
| <ul> <li>Attp://demo.emsvn.c</li> <li>Attp://demo.emsvn.c</li> <li>Attp://demo.emsvn.c&lt;</li></ul>                                                                                                    | om/vyan/_admin/index.aspx                                                                                               |                                                                                                    | >> 2 Logout Afric Change Password      |
| <ul> <li>Image: Antipil/demo.emsvm.c</li> <li>Image: Antipil/demo.emsvm.c</li> <li>Image: Antipil/demo.emsv</li></ul>                                                                                                    | om/ivyan/_admin/index.aspx                                                                                              | Image: Search       Image: Search                                                                                                    | > > 9 In Logout RC Change Fassword     |
| <ul> <li>Attp://demo.emsvn.c</li> <li>Attp://demo.emsvn.c</li> <li>Attp://demo.emsvn.c&lt;</li></ul>                                                                                                    | m/ivyan/_admin/index.aspx                                                                                               | Image: Search       Image: Search                                                                                                    | > > g   g   hapout RC Change Password  |
| <ul> <li>Attp://demo.emsvn.c</li> <li>Attp://demo.emsvn.c</li> <li>Attp://demo.emsvn.c&lt;</li></ul>                                                                                                    | m/vyan/_admin/index.aspx                                                                                                | Image: Search       Image: Search       Image: The image: The image: Th | > > 29 A Diagout R Change Password     |
| <ul> <li>Attp://demo.emsvn.c</li> <li>Attp://demo.emsvn.c</li> <li>Attp://demo.emsvn.c&lt;</li></ul>                                                                                                    | m/vyan/_admin/index.aspx                                                                                                | Image: Search       Image: Search                                                                                                    | > > 29 Lucyout RC Change Password      |

#### Thông Tin Liên Hệ CÔNG TY TNHH ĐẦU TƯ THƯƠNG MẠI NGUYỄN HUY (Emsvn)

Địa Chỉ: Tầng 3, tòa nhà Indochina, Số 4 Nguyễn Đình Chiểu, Phường Đa Kao, Quận 1, TP.HCMTel: (028) 6288 5019Fax: (028) 6288 3803Email: info@emsvn.com ; support@emsvn.comWebsite: http://www.emsvn.comhttp://www.thietkehoadonvat.vn<br/>http://www.webban.vn